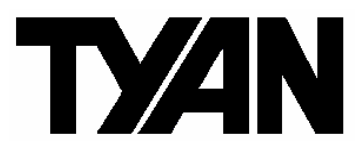

# Thunder n3600QX ///

S4987

Version 1.00

#### Copyright

Copyright © TYAN Computer Corporation, 2007. All rights reserved. No part of this manual may be reproduced or translated without prior written consent from TYAN Computer Corp.

#### Trademark

All registered and unregistered trademarks and company names contained in this manual are property of their respective owners including, but not limited to the following.

TYAN, Thunder n3600QX are trademarks of TYAN Computer Corporation.

AMD, Opteron, and combinations thereof are trademarks of AMD Corporation.

AMI, AMIBIOS, and combinations thereof are trademarks of AMI Technologies.

Microsoft, Windows are trademarks of Microsoft Corporation.

Nvidia and nForce are trademarks of Nvidia Corporation.

IBM, PC, AT, PS/2 are trademarks of IBM Corporation.

InfiniBand is a trademark of Mellanox Technologies.

Winbond is a trademark of Winbond Electronics Corporation.

#### Notice

Information contained in this document is furnished by TYAN Computer Corporation and has been reviewed for accuracy and reliability prior to printing. TYAN assumes no liability whatsoever, and disclaims any express or implied warranty, relating to sale and/or use of TYAN products including liability or warranties relating to fitness for a particular purpose or merchantability. TYAN retains the right to make changes to product descriptions and/or specifications at any time, without notice. In no event will TYAN be held liable for any direct or indirect, incidental or consequential damage, loss of use, loss of data or other malady resulting from errors or inaccuracies of information contained in this document.

#### **Table of Contents**

Before you begin

### **Chapter 1: Introduction**

| 1.1 Congratulations          | 5 |
|------------------------------|---|
| 1.2 Hardware Specifications. | 5 |
| 1.3 Software Specifications. | 7 |

### **Chapter 2: Board Installation**

| 2.1 Board Image                               | 9  |
|-----------------------------------------------|----|
| 2.2 Block Diagram                             | 10 |
| 2.3 Board Parts, Jumpers and Connectors       | 11 |
| 2.4 Installing the Processors                 | 18 |
| 2.5 Heat Sink Installing                      | 19 |
| 2.6 Thermal Installation Material             | 20 |
| 2.7 Finishing Installing the Heat Sink        | 21 |
| 2.8 Tips on Installing Motherboard in Chassis | 22 |
| 2.9 Installing the Memory                     | 24 |
| 2.10 Attaching Drive Cables                   | 27 |
| 2.11 Installing Add-in Card                   | 29 |
| 2.12 Installing SO-DIMM Module – OPMA Card    | 30 |
| 2.13 Connecting External Devices              | 31 |
| 2.14 Installing the Power Supply              | 32 |
| 2.15 Finishing Up                             | 33 |
|                                               |    |

### **Chapter 3: BIOS Setup**

| 3.9.2 Boot Device Priority                          | 61 |
|-----------------------------------------------------|----|
| 3.9.3 Hard Disk Drives.                             | 62 |
| 3.9.4 Removable Drives                              | 63 |
| 3.9.5 Network Drives                                | 63 |
| 3.10 Security Menu                                  | 64 |
| 3.11 Chipset Menu                                   | 65 |
| 3.11.1 Northbridge Configuration Sub-Menu           | 66 |
| 3.11.2 Southbridge Configuration Sub-Menu           | 73 |
| 3.11.3 Hyper Transport MCP55 Configuration Sub-Menu | 74 |
| 3.12 Exit Menu                                      | 75 |
| Chapter 4: Diagnostics                              | 77 |
| Appendix I: How to Make a Driver Diskette           | 80 |
| Appendix II: LSI Logic Config Utility               | 82 |
| Appendix III: InfiniBand Installation Guide         | 85 |
| Appendix IV: Recommended Accessory List             | 91 |
| Glossary                                            | 93 |
|                                                     |    |

#### Before you begin...

#### Check the box contents!

The retail motherboard package should contain the following:

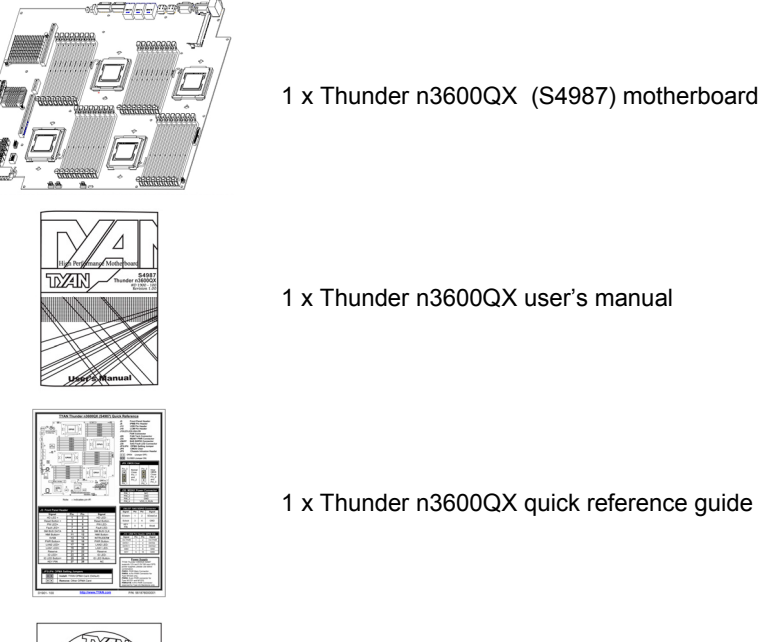

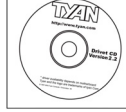

1 x TYAN driver CD

If any of these items are missing, please contact your vendor/dealer for replacement before continuing with the installation process.

**NOTE**: For other usable accessories, please refer to Appendix IV for more details.

### 1.1 - Congratulations

You have purchased one of the most powerful server solutions. Based on NVIDIA nForce Pro3600 chipset, the Thunder n3600QX (S4987) is designed to support AMD<sup>®</sup> Opteron<sup>™</sup> Socket F (1207) 8000 series dual-core and Quad-core processors and up to 128GB DDRII-667 memory, providing a rich feature set and incredible performance. Leveraging advanced technology from AMD, the Thunder n3600QX (S4987) is capable of offering scalable 32 and 64-bit computing, high-bandwidth memory design, and lightning-fast PCI-E, PCI-X bus or HTX slot implementation.

The Thunder n3600QX (S4987) not only empowers your company in today's demanding IT environment but also offers a smooth path for future application usage. TYAN is also proud to deliver the Thunder n3600QX (S4987) in SATAII/SAS flavor. All of this provides the Thunder n3600QX (S4987) the power and flexibility to meet the needs of nearly any server application.

Remember to visit TYAN's Website at <u>http://www.tyan.com</u>. There you can find information on all of TYAN's products with FAQs, online manuals and BIOS upgrades.

### 1.2 - Hardware Specifications

#### Processors

- Quad mPGA 1207-pin sockets
- Supports Four AMD Opteron™ Socket F (1207) 8000 series processors

#### Chipset

- nVidia nForce Pro 3600 (MCP55)
- Winbond 83627HG Super I/O
- Winbond w83793G Hardware Monitoring IC

#### Memory

- Dual channel memory bus
- Thirty-two (32) DDR2 DIMM sockets (Eight per CPU)
- Maximum of 128GB Registered DDR2-400/533/667
- Supports ECC memory

#### Integrated I/O

• Tyan Barebone 2 x 14 front-panel

#### Expansion Slots

- One (1) PCI-E x16 slot (w/ x 16 signal), via Riser
   ---broken into 2 x 8 signals via 2U Riser (Optional)
- One (1) HTX slot
- 200-pin OPMA connector support M3 OPMA card (LAN onboard)

#### System Management

- Winbond 83627HF and Winbond w83793G w/ hardware monitoring
- CPU thermal & voltage monitor support
- Onboard 8 fan header: 4 CPU fan connector / 4 system fan header
- One backplane fan control header for Barebone FAN/HDD backplane.
- Watchdog timer support
- Port 80 code display LED

pin header

- Four SAS ports
- Four SATA ports
- One IDE connector
- Two USB headers
- One COM port header at 3.0Gb/s

#### **Rear Side**

- One InfiniBand connector (apart from I/O backplane, optional)
- External SAS connector (four-inone)
- Three RJ-45 ports with LEDs
  - One RJ-45 100 for OPMA card use
  - Two (side by side) RJ-45 10/100/1000 for LAN ports
- Two (side-by-side) USB 2.0 ports (single port)
- One VGA port
- One COM port
- PS/2 mouse and keyboard connector
- ID LED
- IB/SAS LED

# Onboard InfiniBand Network Controller (optional)

- Mellanox InfiniHost III Lx DDR MT25204A0-FCC-D single port
- Memory on DIMM, PCI-E x8
   interface
- DDR model as default
- S4987WG2NR: w/o IB onboard; S4987WG2NRI2: w/ IB onboard.

#### **Onboard Graphics Controller**

- ATI® ES1000 controller
- 32MB DDR frame buffer

#### Integrated SAS Controller

- LSI 1068E SAS controller
- PCI-E x4 interface
- Supports eight SAS ports (4 ports internal, 4 ports external)
- RAID 0,1, and 1E supported

#### Integrated SATA Controllers

- Supports Four (4) SATA-II ports running at 3.0Gb/s from MCP55
- RAID 0, 1, 5, 10 capable

#### Integrated LAN Controllers

- Two GbE via Marvell PHY 88E1121
- Supports WOL and PXE
- Two RJ-45 ports with LED

#### BIOS

- AMI 8Mbit LPC Flash ROM
- Serial Console Redirect
- USB boot supported
- Supports APM1.2 and ACPI
- PnP, DMI, WfM power Management
- S0/S1/S4/S5 states supported

#### Form Factor

• 16.63"x 16.098"

#### Power Supply

- 12V and 5VSB input only.
- On board connector : FCI 51915-080

#### Regulatory

- FCC Class A (DoC)
- European Community CE (DoC)
- VCCI
- C-tick
- BSMI (Optional)

# 1.3 - Software Specifications

For OS (operation system) support, please check with Tyan support for latest information.

You are now ready to install your motherboard.

#### How to install our products right... the first time

The first thing you should do is reading this user's manual. It contains important information that will make configuration and setup much easier. Here are some precautions you should take when installing your motherboard:

- (1) Ground yourself properly before removing your motherboard from the antistatic bag. Unplug the power from your computer power supply and then touch a safely grounded object to release static charge (i.e. power supply case). For the safest conditions, TYAN recommends wearing a static safety wrist strap.
- (2) Hold the motherboard by its edges and do not touch the bottom of the board, or flex the board in any way.
- (3) Avoid touching the motherboard components, IC chips, connectors, memory modules, and leads.
- (4) Place the motherboard on a grounded antistatic surface or on the antistatic bag that the board was shipped in.
- (5) Inspect the board for damage.

The following pages include details on how to install your motherboard into your chassis, as well as installing the processor, memory, disk drives and cables.

# NOTE DO NOT APPLY POWER TO THE BOARD IF IT HAS BEEN DAMAGED.

### 2.1- Board Image

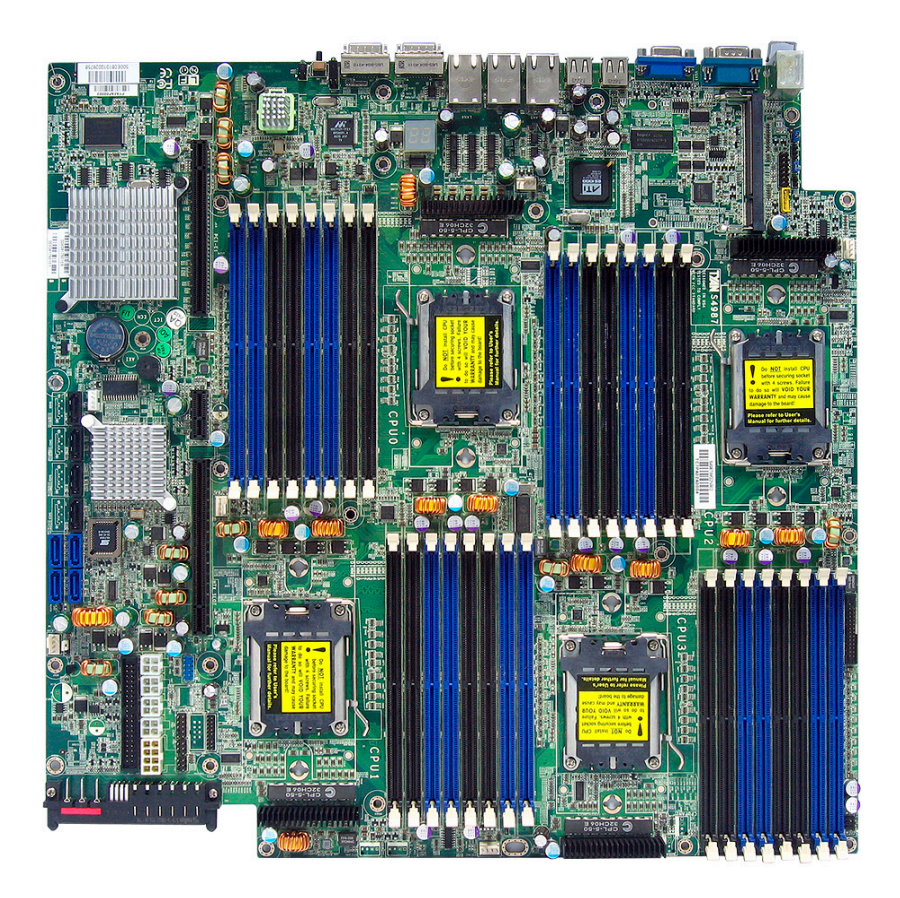

This picture is representative of the latest board revision available at the time of publishing. The board you receive may or may not look exactly like the above picture.

## 2.2 - Block Diagram

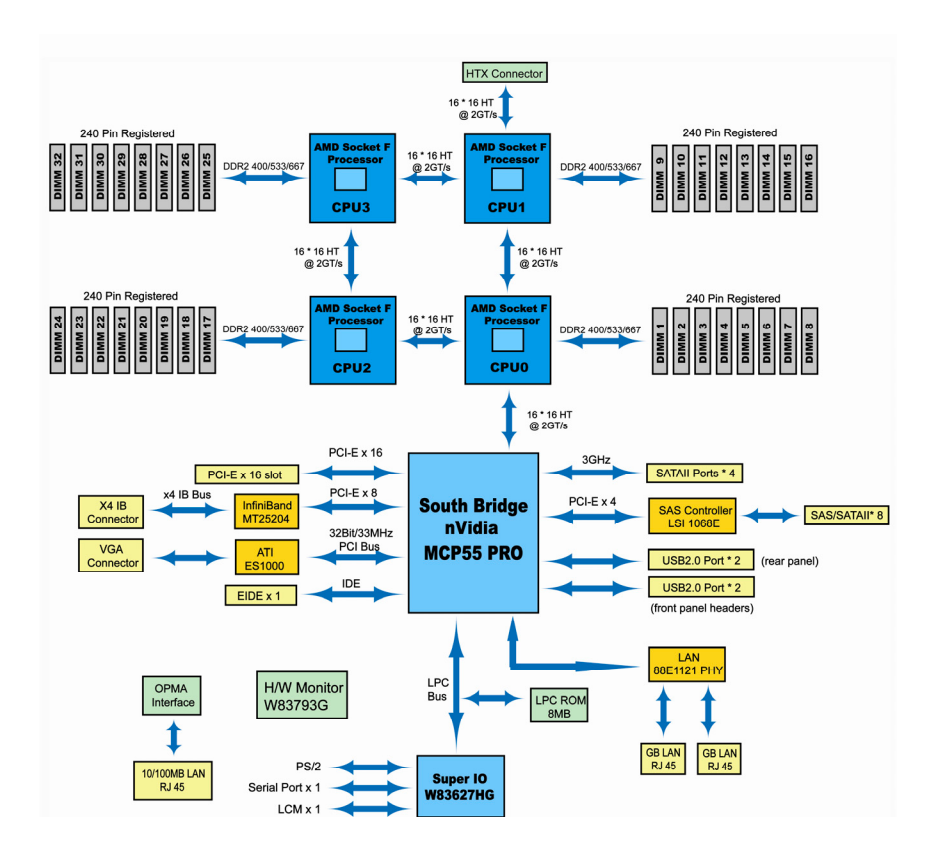

#### Thunder n3600QX (S4987) Block Diagram

### 2.3 - Board Parts, Jumpers and Connectors

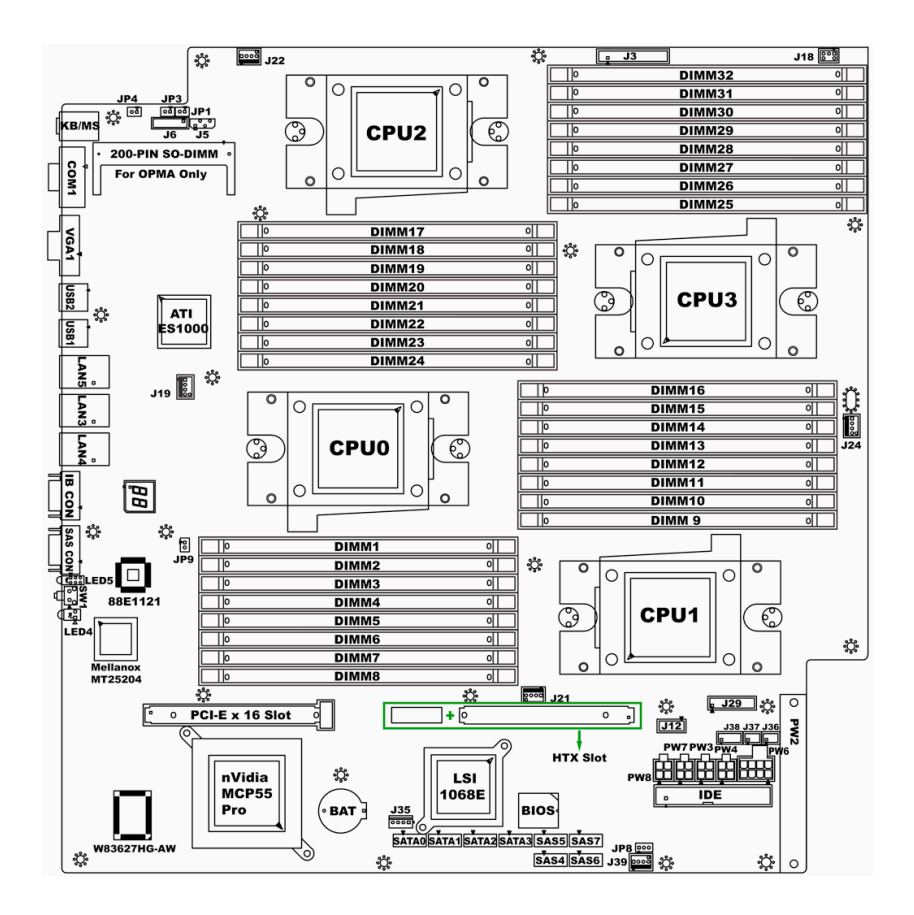

This diagram is representative of the latest board revision available at the time of publishing. The board you receive may not look exactly like the above diagram. But for the DIMM number please refer to the above placement for memory installation. For the latest board revision, please visit: <a href="http://www.tyan.com">www.tyan.com</a>

### **Jumpers & Connectors**

| Jumper/Connector    | Function                           |  |  |  |  |
|---------------------|------------------------------------|--|--|--|--|
| J3                  | Front Panel Header (14Pin x 2)     |  |  |  |  |
| J5                  | IPMB Pin Header (4Pin x 1)         |  |  |  |  |
| J12                 | USB Pin Header (5Pin x 2)          |  |  |  |  |
| J18                 | LCM Pin Header (3Pin x 2)          |  |  |  |  |
| J29                 | FAN Tach Connector (9Pin x 2)      |  |  |  |  |
| J19/J21/J22/J24/J39 | FAN Connector (4Pin x 1)           |  |  |  |  |
| J35                 | M2061 PWR Connector (4Pin x 1)     |  |  |  |  |
| J36/J37             | SAS SGPIO Connector (3Pin x 2)     |  |  |  |  |
| J38                 | SAS Fault LED Connector (5Pin x 2) |  |  |  |  |
| JP3/JP4             | OPMA Setting Jumper (2Pin)         |  |  |  |  |
| JP8                 | Clear CMOS (3Pin)                  |  |  |  |  |
| JP9                 | Chassis Intrusion Header (2Pin)    |  |  |  |  |
|                     |                                    |  |  |  |  |

Jumper Legend

| OPEN - Jumper OFF  | Without jumper cover |
|--------------------|----------------------|
| CLOSED - Jumper ON | With jumper cover    |

| ↑<br>Pin-1 | To indicate the location of pin-1 |
|------------|-----------------------------------|
| ↑<br>Pin-1 | To indicate the location of pin-1 |

### **Jumper Placement**

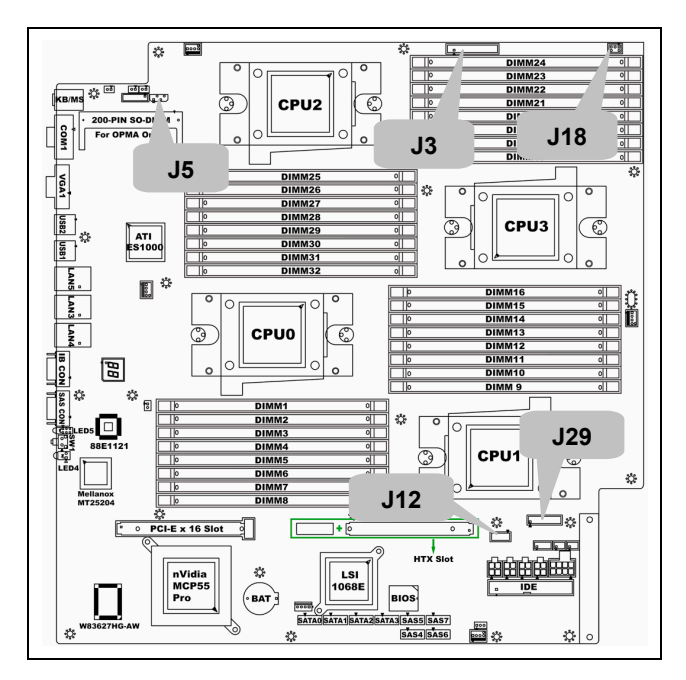

J3: Front Panel Connector (14Pin x 2)

| Signal         | Pin | Pin | Signal         |  |  |
|----------------|-----|-----|----------------|--|--|
| HD LED+        | 1   | 2   | HD LED-        |  |  |
| Reset Button+  | 3   | 4   | Reset Button-  |  |  |
| PW LED+        | 5   | 6   | PW LED-        |  |  |
| Fault LED+     | 7   | 8   | Fault LED-     |  |  |
| SM BUS DATA    | 9   | 10  | SM BUS CLK     |  |  |
| NMI Button     | 11  | 12  | NMI Button-    |  |  |
| 5VSB           | 13  | 14  | INTRUDER#      |  |  |
| PWR Button+    | 15  | 16  | PWR Button-    |  |  |
| LAN2 LED+      | 17  | 18  | LAN2 LED-      |  |  |
| LAN1 LED+      | 19  | 20  | LAN1 LED-      |  |  |
| Reserve        | 21  | 22  | Reserve        |  |  |
| ID LED+        | 23  | 24  | ID LED-        |  |  |
| ID LED Button+ | 25  | 26  | ID LED Button- |  |  |
| KEY PIN        | 27  | 28  | NC             |  |  |

#### J5: IPMB Pin Header (4Pin x 1)

|  | Signal    | Pin | Pin | Signal |
|--|-----------|-----|-----|--------|
|  | IPMB DATA | 1   | 2   | GND    |
|  | IPMB CLK  | 3   | 4   | NC     |

#### J12: USB Pin Header (5Pin x 2)

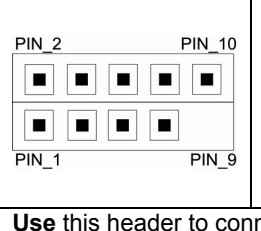

| Pin | Pin                          | Signal                                                                                                    |
|-----|------------------------------|----------------------------------------------------------------------------------------------------|
| 1   | 2                            | +5VPWR                                                                                                    |
| 3   | 4                            | DATA2-                                                                                                    |
| 5   | 6                            | DATA2+                                                                                                    |
| 7   | 8                            | GND                                                                                                    |
| 9   | 10                           | GND                                                                                                    |
|     | Pin<br>1<br>3<br>5<br>7<br>9 | Pin         Pin           1         2           3         4           5         6           7         8           9         10 |

Use this header to connect to the

USB devices via the enclosed USB cable.

#### J18: LCM Pin Header (3Pin x 2)

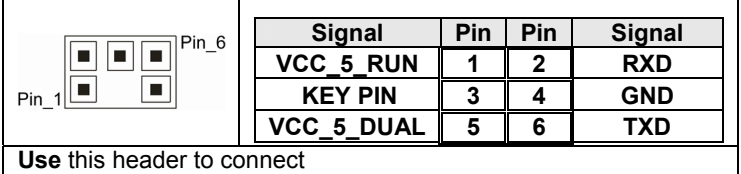

the LCM module with system monitoring function.

#### J29: FAN Tach Connector (9Pin x 2)

| Signal     | Pin | Pin | Signal     |
|------------|-----|-----|------------|
| FAN_TACH1  | 1   | 2   | FAN_TACH2  |
| FAN_TACH3  | 3   | 4   | FAN_TACH4  |
| FAN_TACH5  | 5   | 6   | FAN_TACH6  |
| FAN_TACH7  | 7   | 8   | FAN_TACH8  |
| FAN_TACH9  | 9   | 10  | FAN_TACH10 |
| Reserve    | 11  | 12  | KEY PIN    |
| FAN_PWM2   | 13  | 14  | FAN_PWM1   |
| FAN_TACH11 | 15  | 16  | FAN_TACH12 |
| FAN_TACH13 | 17  | 18  | FAN_TACH14 |

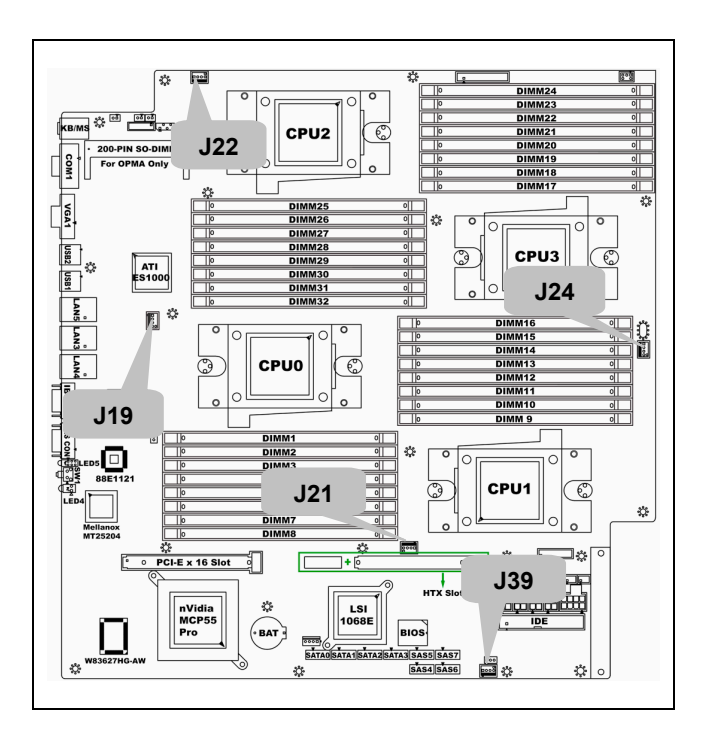

J19/J21/J22/J24/J39: FAN Connector (4Pin x 1)

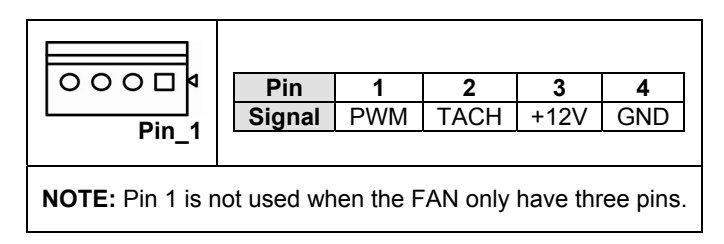

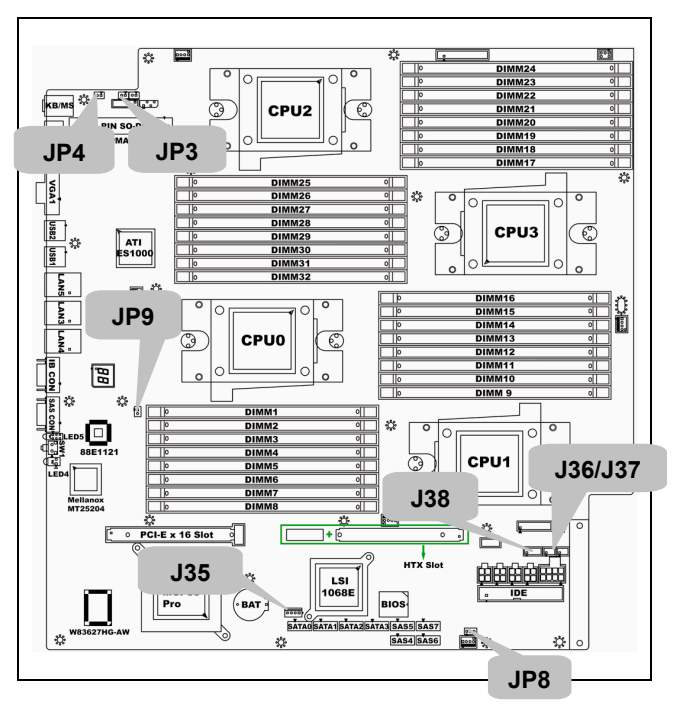

J35: M2061 PCI-E to PCI-X Riser Connector (4Pin x 1)

| 0000   | Pin    | 1   | 2   | 3   | 4         |
|--------|--------|-----|-----|-----|-----------|
| Bin 1  | Signal | N/C | GND | GND | VDD_5_RUN |
| FIII_1 |        |     |     |     |           |

J36/J37: SAS SGPIO Connector (3Pin x 2)

| Signal      | Pin | Pin | Signal       |
|-------------|-----|-----|--------------|
| SAS_SIO_DIN | 1   | 2   | SAS_SIO_DOUT |
| SAS_SIO_CLK | 3   | 4   | GND          |
| KEY PIN     | 5   | 6   | SAS_SIO_END  |

### J38: SAS Fault LED Connector (5Pin x 2)

|              | Signal               | Pin Pin                |    | Signal               |
|--------------|----------------------|------------------------|----|----------------------|
| PIN_2 PIN_10 | SAS_FAULT_L<br>ED_N0 | 1                      | 2  | SAS_FAULT_L<br>ED_N1 |
|              | SAS_FAULT_L<br>ED_N2 | SAS_FAULT_L<br>ED N2 3 |    | SAS_FAULT_L<br>ED_N3 |
|              | SAS_FAULT_L<br>ED_N4 | _T_L <b>5 6</b>        |    | SAS_FAULT_L<br>ED_N5 |
| PIN_1 PIN_9  | KEY PIN              | PIN <b>7</b>           |    | SAS_FAULT_L<br>ED_N7 |
|              | SAS_FAULT_L<br>ED_N6 | 9                      | 10 | GND                  |

#### JP3/JP4: OPMA Setting Jumper (2Pin)

| Install: TYAN OPMA Card (Default) |
|-----------------------------------|
| Remove: Other OPMA Card           |

#### JP8: Clear CMOS

| Pin_3 Pin_1<br>Normal | You can reset the CMOS settings by<br>using this jumper if you have forgotten<br>your system/setup password or need to<br>clear system BIOS setting.                                    |
|-----------------------|----------------------------------------------------------------------------------------------------|
| (Default)             | <ul> <li>Power off system and disconnect<br/>both power connectors from the</li> </ul>                                                                                                  |
| Pin_3                 | <ul> <li>motherboard</li> <li>Put jumper cap back to Pin_1 and<br/>Pin_2 (default setting)</li> <li>Use jumper cap to close Pin_2 and<br/>Pin_3 for several seconds to Clear</li> </ul> |
|                       | Reconnect power & power on system                                                                                                    |

# 2.4 - Installing the Processor

Your brand new Thunder n3600QX (S4987) supports the latest 64-bit processor technology from AMD<sup>®</sup>. Only AMD<sup>®</sup> Opteron<sup>™</sup> Socket F 8000 series processors are certified and supported with this motherboard. Check our website for latest processor support. <u>http://www.tyan.com</u>

# TYAN is not liable for damage as a result of operating an unsupported configuration.

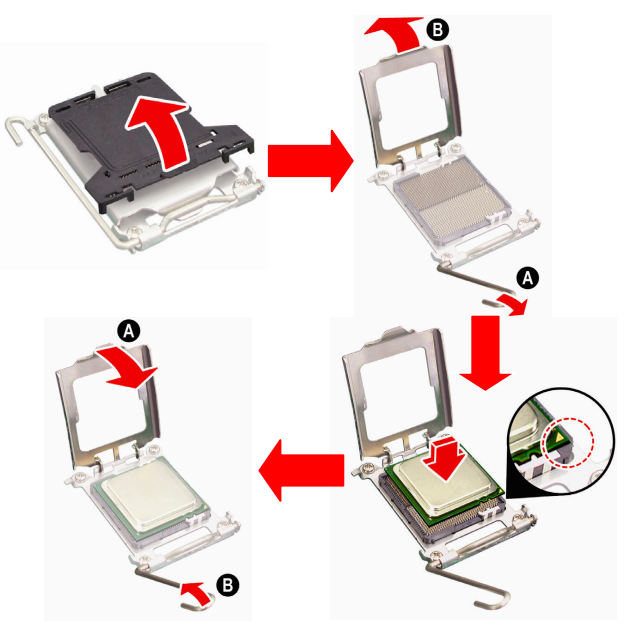

The diagram is provided as a visual guide to help you install the socket processor and may not be an exact representation of the processor you have.

Step 1: Take off the CPU protection cap.

**Step 2**: Pull the CPU lever up to unlock the CPU socket (A). Then open the socket in the direction as shown (B).

*Step 3*: Place the CPU on the CPU socket, ensuring that pin 1 is located in the right direction.

**Step 4**: Close the CPU socket cover (A) and press the CPU socket lever down to secure the CPU (B).

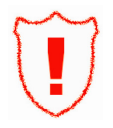

Take care when installing the processor as it has very fragile connector pins below the processor and can bend and break if inserted improperly.

# 2.5 - Heat sink Installation

After installing the processor, you should proceed to install the heat sink. The CPU heat sink will ensure that the processor do not overheat and continue to operate at maximum performance for as long as you own them. The overheated processor is dangerous to the motherboard.

For the safest method of installation and information on choosing the appropriate heat sink, use heat sinks validated by AMD. Please refer to AMD's website at <u>www.amd.com</u>.

The following diagram illustrates how to install heat sink onto the CPU of S4987.

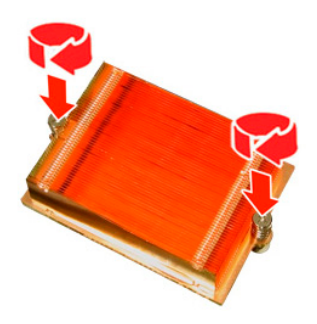

Place the heat sink on top of the CPU and secure it to the motherboard using two screws clockwise.

## 2.6 - Thermal Interface Material

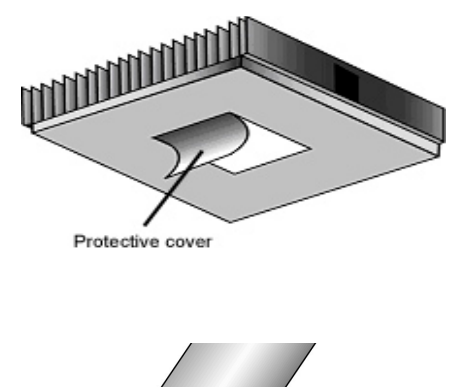

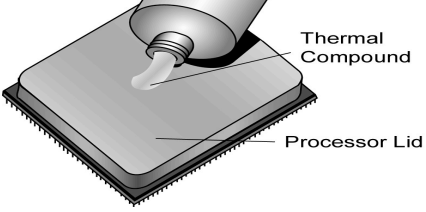

There are two types of thermal interface materials designed for use with the AMD<sup>®</sup> Opteron<sup>™</sup> processors.

The most common material comes as a small pad attached to the heat sink at the time of purchase. There should be a protective cover over the material. Take care not to touch this material. Simply remove the protective cover and place the heat sink on the processor.

The second type of interface material is usually packaged separately. It is commonly referred to as 'thermal compound'. Simply apply a thin layer on to the CPU lid (applying too much will actually reduce the cooling).

NOTE

Always check with the manufacturer of the heat sink & processor to ensure the Thermal Interface material is compatible with the processor & meets the manufacturer's warranty requirements

# 2.7 - Finishing Installing the Heat sink

After you have finished installing the heat sink onto the processor and socket, attach the end wire of the fan (which should already be attached to the heat sink) to the motherboard. The following diagram illustrates how to connect fans onto the motherboard.

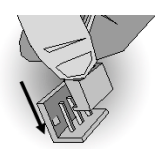

Once you have finished installing all the fans you can connect your drives (hard drives, CD-ROM drives, etc.) to your motherboard.

## 2.8 - Tips on Installing Motherboard in Chassis

Before installing your motherboard, make sure your chassis has the necessary motherboard support studs installed. These studs are usually metal and are gold in color. Usually, the chassis manufacturer will pre-install the support studs. If you are unsure of stud placement, simply lay the motherboard inside the chassis and align the screw holes of the motherboard to the studs inside the case. If there are any studs missing, you will know right away since the motherboard will not be able to be securely installed.

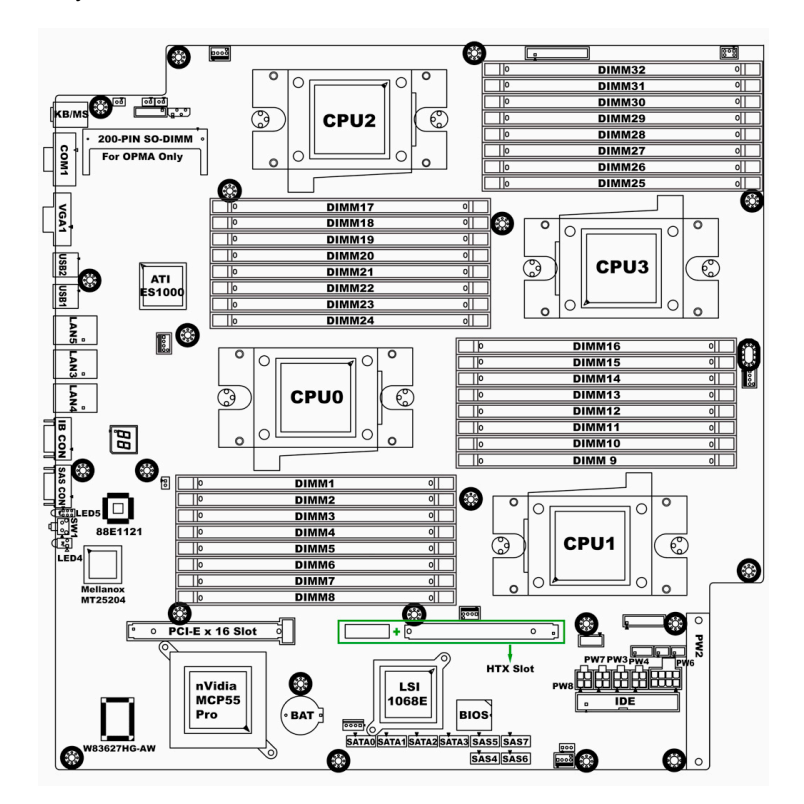

Some chassis' include plastic studs instead of metal. Although the plastic studs are usable, TYAN recommends using metal studs with screws that will fasten the motherboard more securely in place.

Below is a chart detailing what the most common motherboard studs look like and how they should be installed.

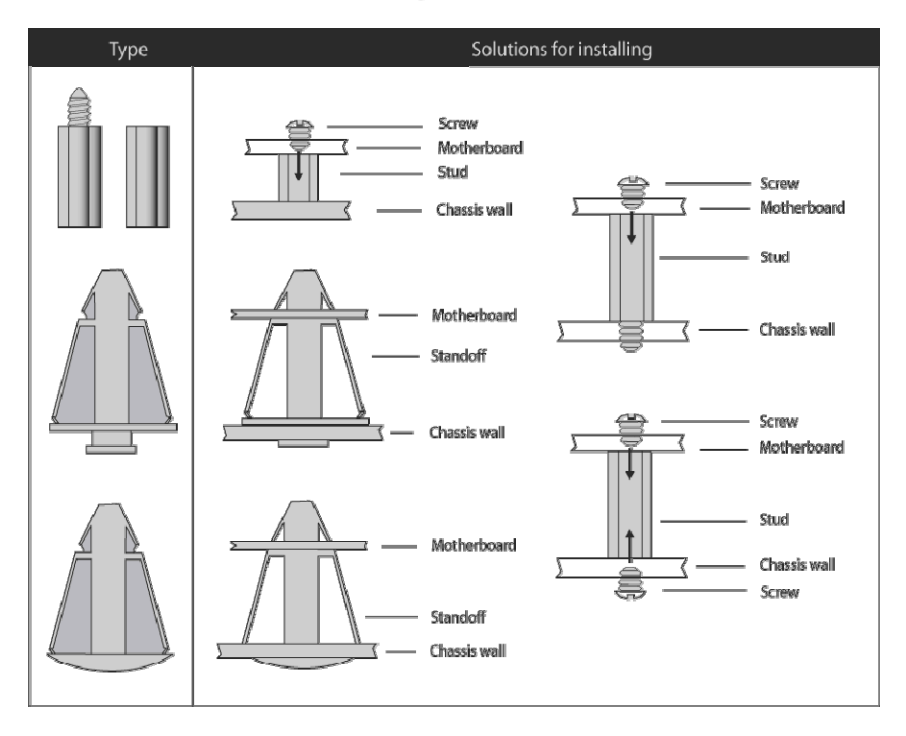

Mounting the Motherboard

# 2.9 - Installing the Memory

Before installing memory, ensure that the memory you have is compatible with the motherboard and processor. Check the TYAN Web site at: <u>www.tyan.com</u> for details of the type of memory recommended for your motherboard.

The following diagram shows common types of DDR2 memory modules.

- AMD Opteron<sup>™</sup> processors support 64bit (non-interleaved) or 128bit (interleaved) memory configuration.
- ECC Registered DDRII-400/533/667 memory modules are supported.
- All installed memory will automatically be detected and no jumpers or settings need changing.
- The Thunder n3600QX (S4987) supports up to 128GB of memory.

#### NOTE:

- 1). Refer to the memory population option table for detailed memory configuration instruction.
- 2). For the DIMM number please refer to the motherboard placement in "2.3 -Board Parts, Jumpers and Connectors" for memory installation.

#### Memory Population Option Table

To correctly install the memory in pairs (DIMMA# + DIMMB#), refer to the table for supported population options. Start installing Memory modules from DIMM7 and DIMM8.

|                                 | Single CPU<br>Installed<br>(CPU0 only) |              | Dual CPU<br>installed<br>(CPU0 and<br>CPU1) |              |              | Four CPU<br>installed |              |              |              |
|---------------------------------|----------------------------------------|--------------|---------------------------------------------|--------------|--------------|-----------------------|--------------|--------------|--------------|
| Quantity of<br>memory installed | 2                                      | 4            | 8                                           | 4            | 8            | 16                    | 8            | 16           | 32           |
| CPU0_DIMM1(A)                   |                                        |              | $\checkmark$                                |              |              | $\checkmark$          |              |              | $\checkmark$ |
| CPU0_DIMM2(B)                   |                                        |              | $\checkmark$                                |              |              | $\checkmark$          |              |              | $\checkmark$ |
| CPU0_DIMM3(A)                   |                                        |              | $\checkmark$                                |              |              | $\checkmark$          |              |              | $\checkmark$ |
| CPU0_DIMM4(B)                   |                                        |              | $\checkmark$                                |              |              | $\checkmark$          |              |              | $\checkmark$ |
| CPU0_DIMM5(A)                   |                                        | $\checkmark$ | $\checkmark$                                |              | $\checkmark$ | $\checkmark$          |              | $\checkmark$ | $\checkmark$ |
| CPU0_DIMM6(B)                   |                                        | $\checkmark$ | $\checkmark$                                |              | $\checkmark$ | $\checkmark$          |              | $\checkmark$ | $\checkmark$ |
| CPU0_DIMM7(A)                   | $\checkmark$                           | $\checkmark$ | $\checkmark$                                | $\checkmark$ | $\checkmark$ | $\checkmark$          | $\checkmark$ | $\checkmark$ | $\checkmark$ |
| CPU0_DIMM8(B)                   | $\checkmark$                           | $\checkmark$ | $\checkmark$                                | $\checkmark$ | $\checkmark$ | $\checkmark$          | $\checkmark$ | $\checkmark$ | $\checkmark$ |
| CPU1_DIMM9(A)                   |                                        |              |                                             |              |              | $\checkmark$          |              |              | $\checkmark$ |
| CPU1_DIMM10(B)                  |                                        |              |                                             |              |              | $\checkmark$          |              |              | $\checkmark$ |
| CPU1_DIMM11(A)                  |                                        |              |                                             |              |              | $\checkmark$          |              |              | $\checkmark$ |
| CPU1_DIMM12(B)                  |                                        |              |                                             |              |              | $\checkmark$          |              |              | $\checkmark$ |
| CPU1_DIMM13(A)                  |                                        |              |                                             |              | $\checkmark$ | $\checkmark$          |              | $\checkmark$ | $\checkmark$ |
| CPU1_DIMM14(B)                  |                                        |              |                                             |              | $\checkmark$ | $\checkmark$          |              | $\checkmark$ | $\checkmark$ |
| CPU1_DIMM15(A)                  |                                        |              |                                             | $\checkmark$ | $\checkmark$ | $\checkmark$          | $\checkmark$ | $\checkmark$ | $\checkmark$ |
| CPU1_DIMM16(B)                  |                                        |              |                                             | $\checkmark$ | $\checkmark$ | $\checkmark$          | $\checkmark$ | $\checkmark$ | $\checkmark$ |
| CPU2_DIMM17(A)                  |                                        |              |                                             |              |              |                       |              |              | $\checkmark$ |
| CPU2_DIMM18(B)                  |                                        |              |                                             |              |              |                       |              |              | $\checkmark$ |
| CPU2_DIMM19(A)                  |                                        |              |                                             |              |              |                       |              |              | $\checkmark$ |
| CPU2_DIMM20(B)                  |                                        |              |                                             |              |              |                       |              |              | $\checkmark$ |
| CPU2_DIMM21(A)                  |                                        |              |                                             |              |              |                       |              | $\checkmark$ | $\checkmark$ |
| CPU2_DIMM22(B)                  |                                        |              |                                             |              |              |                       |              | $\checkmark$ | $\checkmark$ |
| CPU2_DIMM23(A)                  |                                        |              |                                             |              |              |                       | $\checkmark$ | $\checkmark$ | $\checkmark$ |
| CPU2_DIMM24(B)                  |                                        |              |                                             |              |              |                       | $\checkmark$ | $\checkmark$ | $\checkmark$ |
| CPU3_DIMM25(A)                  |                                        |              |                                             |              |              |                       |              |              | $\checkmark$ |
| CPU3_DIMM26(B)                  |                                        |              |                                             |              |              |                       |              |              | $\checkmark$ |
| CPU3_DIMM27(A)                  |                                        |              |                                             |              |              |                       |              |              | $\checkmark$ |
| CPU3_DIMM28(B)                  |                                        |              |                                             |              |              |                       |              |              | $\checkmark$ |
| CPU3_DIMM29(A)                  |                                        |              |                                             |              |              |                       |              | $\checkmark$ | $\checkmark$ |
| CPU3_DIMM30(B)                  |                                        |              |                                             |              |              |                       |              | $\checkmark$ | $\checkmark$ |
| CPU3_DIMM31(A)                  |                                        |              |                                             |              |              |                       | $\checkmark$ | $\checkmark$ | $\checkmark$ |
| CPU3_DIMM32(B)                  |                                        |              |                                             |              |              |                       |              | $\checkmark$ |              |
| Note:                           |                                        |              |                                             |              |              |                       |              |              |              |

1."  $\sqrt{}$  " indicates a populated DIMM slot.

We strong recommend that install memory in pairs.
 Please always install memory from the furthest A channel DIMM slot.

#### Memory Installation Procedure

Follow these instructions to install memory modules into the Thunder n3600QX.

1. Press the locking levers in the direction shown in the following illustration.

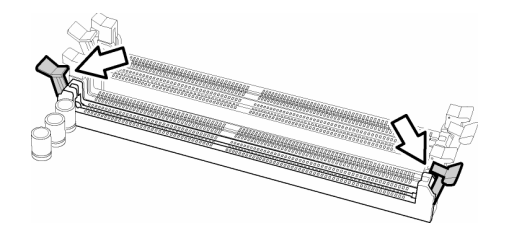

2. Align the memory module with the socket. The memory module is keyed to fit only one way in the socket.

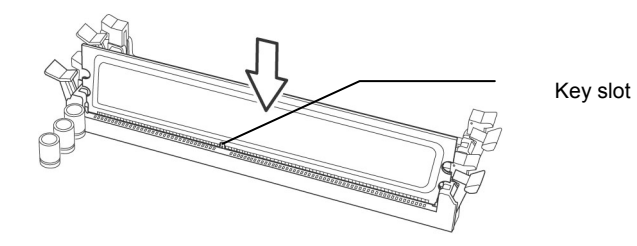

3. Seat the module firmly into the socket by gently pressing down until it sits flush with the socket. The locking levers pop up into place.

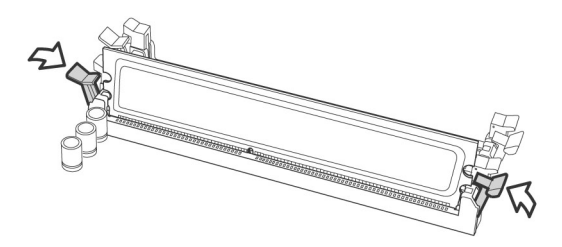

# 2.10 - Attaching Drive Cables

#### Attaching IDE Drive Cable

Attaching the IDE drive cable is simple. These cables are "keyed" to only allow them to be connected in the correct manner. TYAN motherboards have two on-board IDE channels, each supporting two drives. **The black connector designates the Primary channel, while the white connector designates the Secondary channel.** 

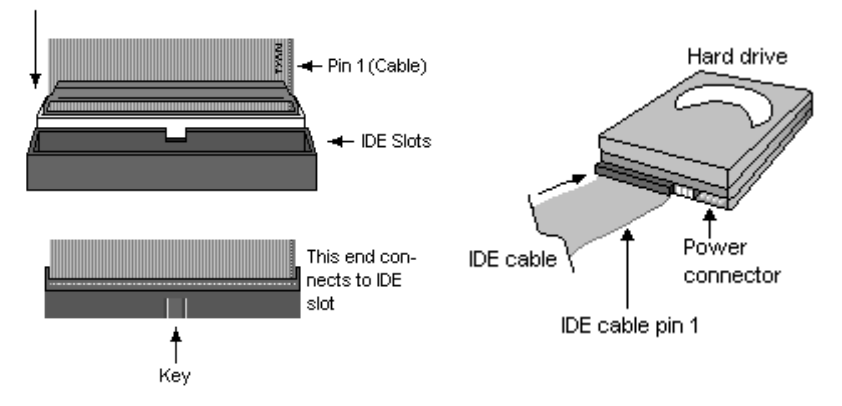

Attaching IDE cables to the IDE connectors is illustrated below:

Simply plug in the BLUE END of the IDE cable into the motherboard IDE connector, and the other end(s) into the drive(s). Each standard IDE cable has three connectors, two of which are closer together. The BLUE connector that is furthest away from the other two is the end that connects to the motherboard. The other two connectors are used to connect to drives.

**NOTE**: Always remember to properly set the drive jumpers. If only using one device on a channel, it must be set as Master for the BIOS to detect it.

# TIP: Pin 1 on the IDE cable (usually designated by a colored wire) faces the drive's power connector.

#### Attaching Serial ATA Cables

The Thunder n3600QX (S4987) is equipped with **4** Serial ATA (SATA) channels as well as **4** SAS channels. Connections for these drives are very simple.

There is no need to set Master/Slave jumpers on SATA drives.

Please refer to FRU List for the related cables. If you are in need of SATA/SAS cables or power adapters please contact your place of purchase.

The following pictures illustrate how to connect an SATA drive

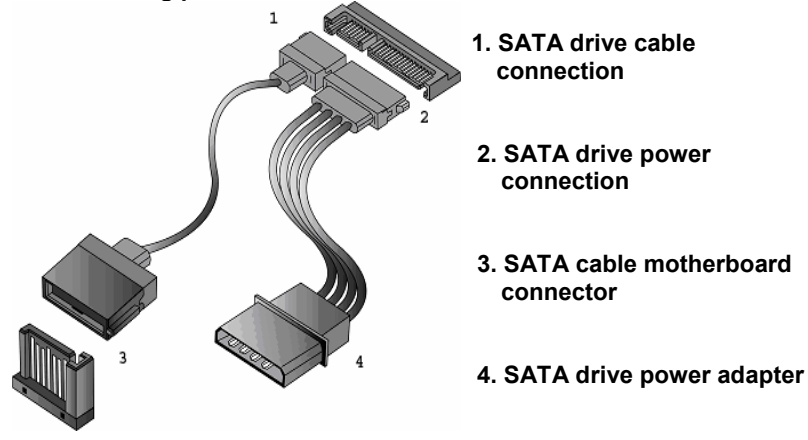

#### Attaching Floppy Drive Cables

Attaching floppy diskette drives are done in a similar manner to hard drives. See the picture below for an example of a floppy cable. Most of the current floppy drives on the market require that the cable be installed with the colored stripe positioned next to the power connector. In most cases, there will be a key pin on the cable which will force a proper connection of the cable.

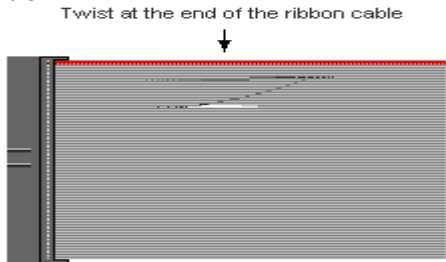

Attach first floppy drive (drive **A**:) to the end of the cable with the twist in it. Drive **B**: is usually connected to the next possible connector on the cable (the second or third connector after you install Drive **A**:).

# 2.11 - Installing Add-In Cards

Before installing add-in cards, it's helpful to know if they are fully compatible with your motherboard. For this reason, we've provided the diagrams below, showing the slots that may appear on your motherboard.

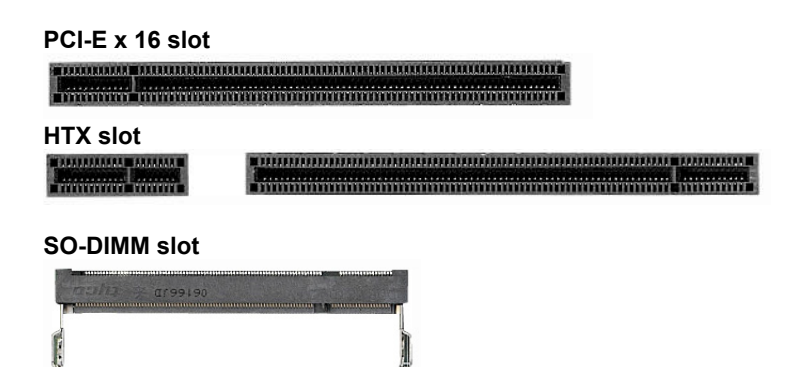

Simply find the appropriate slot for your add-in card and insert the card firmly. Do not force any add-in cards into any slots if they do not seat in place. It is better to try another slot or return the faulty card rather than damaging both the motherboard and the add-in card.

**TIP:** It's good practice to install add-in cards in a staggered manner rather than making them directly adjacent to each other. Doing so allows air to circulate within the chassis more easily, thus improving cooling for all installed devices.

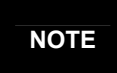

**YOU MUST ALWAYS** unplug the power connector to the motherboard before performing system hardware changes to avoid damaging the board or expansion device.

# 2.12 - Installing SO-DIMM Modules - OPMA Card

Your Thunder n3600QX (S4987) motherboard is equipped with a proprietary SO-DIMM connector. The SO-DIMM connector plays the role of OPMA connector and supports Tyan M3295 M2 card and 3<sup>rd</sup> party M3 OPMA card.

Follow these steps to install the OPMA Card (M3295) into the SO-DIMM slot.

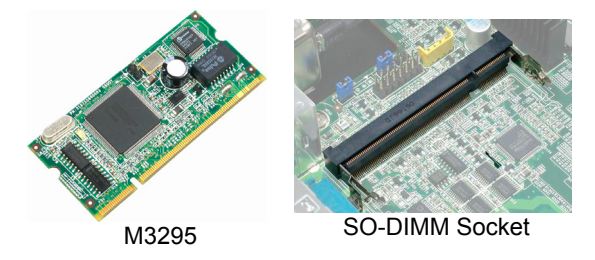

1. Insert OPMA Card (M3295) firmly into the socket by pressing down as shown in the diagram. Only it is firmly seated into the socket, two spring levers on each side will close and secure the card into the socket. There should be key on M3295 that fits the key in the SO-DIMM socket. The card may fit in only one way.

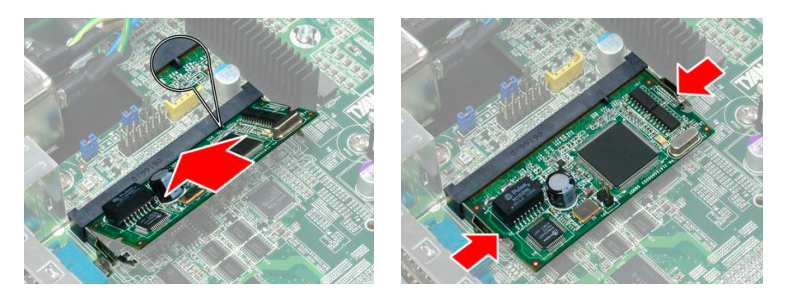

2. To remove M3295, simply push out the spring levers as shown and pull the card out of the socket.

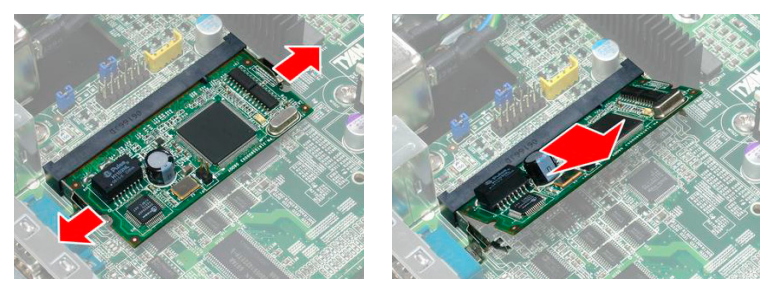

NOTE: You may follow the above steps to install other 3rd party M3 card.

# 2.13 - Connecting External Devices

Your motherboard supports a number of different interfaces through connecting peripherals. See the following diagrams for the details.

PS/2 Mouse/Keyboard

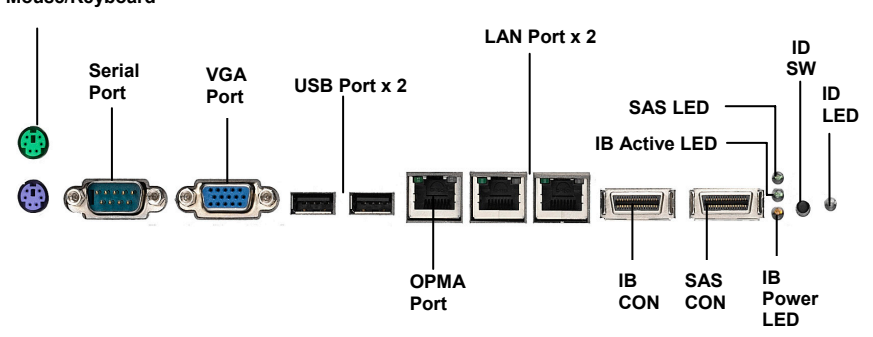

**NOTE**: Peripheral devices can be plugged straight into any of these ports but software may be required to complete the installation.

#### **Onboard LAN LED Color Definition**

The three onboard Ethernet ports have green and yellow LEDs to indicate LAN status. The chart below illustrates the different LED states.

| 10/100/1000 Mbps LAN Link/Activity LED Scheme |        |                |           |  |  |
|-----------------------------------------------|--------|----------------|-----------|--|--|
|                                               |        | Left LED       | Right LED |  |  |
| Link                                          |        | Green          | Off       |  |  |
|                                               | Active | Blinking Green | Off       |  |  |
| 100 Mhno                                      | Link   | Green          | Green     |  |  |
| 100 Mbps                                      | Active | Blinking Green | Green     |  |  |
| 4000 Mbro                                     | Link   | Green          | Yellow    |  |  |
| addin 000                                     | Active | Blinking Green | Yellow    |  |  |
| No                                            | Link   | Off            | Off       |  |  |

# 2.14 - Installing the Power Supply

There are six power connectors on your Thunder n3600QX (S4987). The Thunder n3600QX (S4987) supports 12V and 5.5V SB input DPS power supplies, please use below combination:

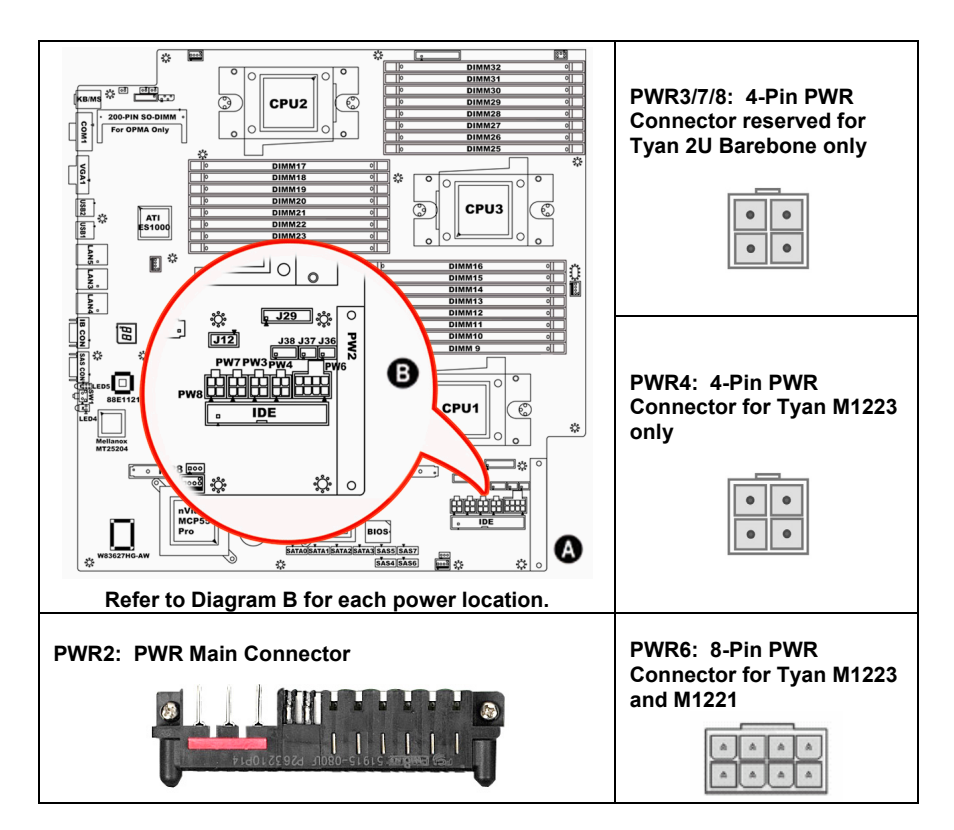

PWR3/7/8: PWR Connector reserved for Tyan 2U Barebone only (2Pin x 2) PWR4: PWR Connector for Tyan M1223 only (2Pin x 2)

| Signal | Pin | Pin | Signal |
|--------|-----|-----|--------|
| GND    | 1   | 3   | +12V   |
| GND    | 2   | 4   | +12V   |

PWR6: Power Connector for Tyan M1221 only (4Pin x 2)

| Signal | Pin | Pin | Signal |
|--------|-----|-----|--------|
| GND    | 1   | 5   | +12V   |
| GND    | 2   | 6   | +12V   |
| GND    | 3   | 7   | +5V    |
| GND    | 4   | 8   | +3.3V  |

PWR2: PWR Main Connector

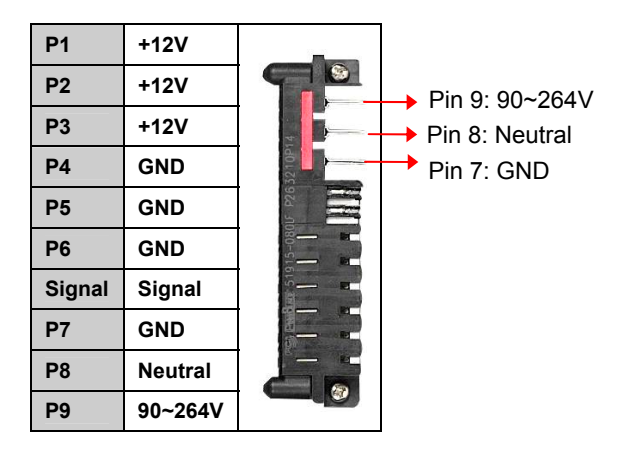

We suggest using a 1000W or higher power supply; this of course depends on how many devices you attach. A 1000W is probably sufficient for systems however a higher wattage solution may be needed if the system is fully loaded. Look to the <u>www.tyan.com</u> website for further information.

NOTE

**YOU MUST** unplug the power supply before plugging the power cables to motherboard connectors.

# 2.15 – Finishing Up

Congratulations on making it this far! You're finished setting up the hardware aspect of your computer. Before closing up your chassis, make sure that all cables and wires are connected properly, especially IDE cables and most importantly, jumpers. You may have difficulty powering on your system if the motherboard jumpers are not set correctly.

In the rare circumstance that you have experienced difficulty, you can find help by asking your vendor for assistance. If they are not available for assistance, please find setup information and documentation online at our website or by **calling your vendor's support line**.

### 3.1 About the BIOS

The BIOS is the basic input/output system, the firmware on the motherboard that enables your hardware to interface with your software. The BIOS determines what a computer can do without accessing programs from a disk. The BIOS contains all the code required to control the keyboard, display screen, disk drives, serial communications, and a number of miscellaneous functions. This chapter describes the various BIOS settings that can be used to configure your system.

The BIOS section of this manual is subject to change without notice and is provided for reference purposes only. The settings and configurations of the BIOS are current at the time of print and are subject to change, and therefore may not match exactly what is displayed on screen.

This section describes the BIOS setup program. The setup program lets you modify basic configuration settings. The settings are then stored in a dedicated, battery-backed memory (called NVRAM) that retains the information even when the power is turned off.

#### To start the BIOS setup utility:

1. Turn on or reboot your system.

2. Press <Del> during POST (<Tab> on remote console) to start the BIOS setup utility.

### 3.2 – BIOS Menu Bar

The menu bar at the top of the windows lists these selections:

| Main     | To configure basic system setups                |  |  |
|----------|-------------------------------------------------|--|--|
| Advanced | To configure the advanced chipset features      |  |  |
| PCI/PnP  | To configure legacy Plug & Play or PCI settings |  |  |
| Boot     | To configure system boot order                  |  |  |
| Security | To configure user and supervisor passwords      |  |  |
| Chipset  | To configure chipset management features        |  |  |
| Exit     | To exit setup utility                           |  |  |

# 3.3 Setup Basics

The table below shows how to navigate in the setup program using the keyboard.

| Кеу                                    | Function                                                |
|----------------------------------------|---------------------------------------------------------|
| <f1></f1>                              | General help window                                     |
| <esc></esc>                            | Exit current menu                                       |
| $\leftarrow \rightarrow$ arrow keys    | Select a different menu                                 |
| $\uparrow$ or $\downarrow$ arrow keys  | Move cursor up/down                                     |
| <tab> or <shift-tab></shift-tab></tab> | Cycle cursor up/down                                    |
| <home> or <end></end></home>           | Move cursor to top/bottom of the window                 |
| <pgup> or <pgdn></pgdn></pgup>         | Move cursor to next/previous page                       |
| <->                                    | Select the previous value/setting of the field          |
| <+>                                    | Select the next value/setting of the field              |
| <f8></f8>                              | Load Fail Safe default configuration values of the menu |
| <f9></f9>                              | Load the Optimal default configuration values of the    |
|                                        | menu                                                    |
| <f10></f10>                            | Save and exit                                           |
| <enter></enter>                        | Execute command or select submenu                       |

## 3.4 Getting Help

Pressing [F1] will display a small help window that describes the appropriate

keys to use and the possible selections for the highlighted item. To exit the Help Window, press [**ESC**].

### 3.5 In Case of Problems

If you have trouble booting your computer after making and saving the changes with the BIOS setup program, you can restart the computer by holding the power button down until the computer shuts off (usually within 4 seconds); resetting by pressing CTRL-ALT-DEL; or clearing the CMOS.

The best advice is to only alter settings that you thoroughly understand. In particular, do not change settings in the Chipset section unless you are absolutely sure of what you are doing. The Chipset defaults have been carefully chosen either by TYAN or your system manufacturer for best performance and reliability. Even a seemingly small change to the Chipset setup options may cause the system to become unstable or unusable.

NOTE: The following pages provide the details of BIOS menu. Please be noticed that the BIOS menu are continually changing due to the BIOS updating. The BIOS menu provided are the most updated when this manual is written. Please visit Tyan's website at <u>http://www.tyan.com</u> for the information of BIOS updating.

### 3.6 BIOS Main Menu

The Main BIOS Menu is the first screen that you can navigate. The Main BIOS setup menu screen has two main frames. The left frame displays all the options that can be configured. "Grayed-out" options cannot be configured, options in blue can be changed.

The right frame displays the key legend. Above the key legend is an area reserved for a text message. When an option is selected in the left frame, it is highlighted in white. Often, a text message will accompany it.

| BIOS Setup Utility                           |                                  |                                                  |                                          |                 |                            |                      |
|----------------------------------------------|----------------------------------|--------------------------------------------------|------------------------------------------|-----------------|----------------------------|----------------------|
| Main                                         | Advanced                         | PCI/PnP                                          | Boot                                     | Security        | / Chipset                  | Exit                 |
| System Ove                                   | erview                           | Use [ENTER], [TAB] or<br>[SHIFT-TAB] to select a |                                          |                 |                            |                      |
| AMIBIOS<br>Version :<br>Build Date :<br>ID : | 08.00.xx<br>DD/MM/YY<br>0AAAA000 |                                                  | field<br>Use [+] or [-]<br>configure sys | to<br>tem time. |                            |                      |
| Processor<br>Dual-Core /<br>Speed<br>Count   | AMD Opteron™<br>∶xxxx MHz<br>x   | ← → Select Screen                                |                                          |                 |                            |                      |
| System Me<br>Size                            | mory<br>: xxxx MB                |                                                  |                                          |                 | Enter Go to S<br>F1 Genera | Sub Screen<br>I Help |
| System Tim<br>System Dat                     | ie<br>e                          | [HH:MM:SS]<br>[MM:DD:YY]                         | ]<br>YY]                                 |                 | ESC Exit                   |                      |

| Feature     | Option         | Description         |
|-------------|----------------|---------------------|
| Main        |                |                     |
| System Time | HH : MM : SS   | Set the system time |
| System Date | MM : DD : YYYY | Set the system date |
# 3.7 BIOS Advanced Menu

You can select any of the items in the left frame of the screen, such as Super I/O Configuration, to go to the sub menu for that item. You can display an Advanced BIOS Setup option by highlighting it using the <Arrow> keys. All Advanced BIOS Setup options are described in this section. The Advanced BIOS Setup screen is shown below. The sub menus are described on the following pages.

| BIOS Setup Utility                                                                                                    |                                                                               |                 |      |         |                                                                     |                                                                 |
|----------------------------------------------------------------------------------------------------|-------------------------------------------------------------------------------|-----------------|------|---------|---------------------------------------------------------------------|-----------------------------------------------------------------|
| Main Adv                                                                                                    | vanced                                                                        | PCI/PnP         | Boot | Securit | y Chipse                                                            | et Exit                                                         |
| Advanced Setting                                                                                                    | js                                                                            |                 |      |         |                                                                     |                                                                 |
| WARING: Setting wrong values in below sections may cause system to malfunction.                                                                                                    |                                                                               |                 |      |         | Configure                                                           | CPU                                                             |
| <ul> <li>CPU Configuration</li> <li>IDE Configuration</li> <li>Super IO Configuration</li> <li>ACPI Configuration</li> <li>APM Configuration</li> <li>Event Log Configuration</li> <li>Hardware Healtion</li> <li>Remote Accession</li> <li>USB Configuration</li> </ul> | tion<br>on<br>guration<br>tion<br>iguration<br>ch Configur<br>configur<br>ion | ration<br>ation |      |         | ←→ Selec<br>↑↓ Selec<br>Enter Go<br>F1 Gene<br>F10 Save<br>ESC Exit | ct Screen<br>t Item<br>to Sub Screen<br>eral Help<br>e and Exit |

| Feature                          | Option    | Description                                         |
|----------------------------------|-----------|-----------------------------------------------------|
| Advanced Settings                |           |                                                     |
| CPU Configuration                | Menu Item | Configure CPU                                       |
| IDE Configuration                | Menu Item | Configure the IDE device(s)                         |
| Super IO Configuration           | Menu Item | Configures Super IO Chipset<br>Nat417               |
| ACPI Configuration               | Menu Item | Section for Advanced ACPI<br>Configuration          |
| APM Configuration                | Menu Item | Section for APM configuration                       |
| Event Log Configuration          | Menu Item | Mark as read, Clear or View<br>Event Log statistics |
| Hardware Health<br>Configuration | Menu Item | Configure/monitor the<br>Hardware Health            |
| Remote Access Configuration      | Menu Item | Configure Remote Access                             |
| USB Configuration                | Menu Item | Configure the USB support                           |

## 3.7.1 CPU Configuration

You can use this screen to view CPU Configuration Menu. Use the up and down arrow  $(\uparrow/\downarrow)$  keys to select an item. Use the Plus and Minus (+/-) keys to change the value of the selected option. The settings are described on the following pages.

|                                                                                                    | BIOS Setup Utility                                                                                                    |              |                                                                                          |                                      |                                                                                           |                                                                               |
|----------------------------------------------------------------------------------------------------|----------------------------------------------------------------------------------------------------|--------------|------------------------------------------------------------------------------------------|--------------------------------------|-------------------------------------------------------------------------------------------|-------------------------------------------------------------------------------|
| Main                                                                                                    | Advanced                                                                                                    | PCI/PnP      | Boot                                                                                     | Security                             | Chipset                                                                                   | Exit                                                                          |
| CPU Configuration<br>Module Version : XX.XX<br>AGESA Version : XXXXXX<br>Physical Count : X<br>Logical Count : X                                                                                   |                                                                                                    |              |                                                                                          |                                      | This op<br>remain<br>normal<br>The driv<br>develop<br>disable                             | tion should<br>disabled for<br>operation.<br>ver<br>ber may<br>it for testing |
| Dual Core A<br>Revision :<br>Cache L1:<br>Cache L2:<br>Speed:<br>Current FSB<br>Maximum FS<br>Able to chan<br>uCode Patch<br>GART Error<br>Microcode L<br>SVM u Code<br>Runtime Leg<br>ACPI 2.0 Ob | MD Opteron (tr<br>B Multiplier :<br>SB Multiplier:<br>Ige Freq.:<br>In Level:<br>Reporting<br>Jpdate<br>Option<br>Jacy PSB<br>Ojects | n) Processor | XXXX<br>XX<br>XXXX<br>XXXX<br>XXXX<br>Yes<br>Non<br>[Dis<br>[Ena<br>[Ena<br>[Dis<br>[Ena | abled]<br>abled]<br>abled]<br>abled] | Purpose<br>← → S<br>Screen<br>↑ ↓ Se<br>+/- C<br>Option<br>F1 G<br>F10 S<br>Exit<br>ESC E | elect<br>elect Item<br>hange<br>eneral Help<br>ave and<br>xit                 |

| Feature                | Option      | Description                                                         |  |  |
|------------------------|-------------|---------------------------------------------------------------------|--|--|
| CPU Configuration      |             |                                                                     |  |  |
| Module Version         |             |                                                                     |  |  |
| AGESA Version          | Road only   | Diaplays information about CPU                                      |  |  |
| Physical Count         | Reau Only   | Displays information about CF 0                                     |  |  |
| Logical Count          |             |                                                                     |  |  |
| Revision               |             |                                                                     |  |  |
| Cache L1               |             |                                                                     |  |  |
| Cache L2               |             |                                                                     |  |  |
| Speed                  | Read only   | Displays information about CPU                                      |  |  |
| Current FSB Multiplier | i teau only |                                                                     |  |  |
| Maximum FSB Multiplier |             |                                                                     |  |  |
| Able to change Freq.   |             |                                                                     |  |  |
| uCode Patch Level      |             |                                                                     |  |  |
| GART Error Reporting   | Disabled    | This option should remain disabled for normal operation. The driver |  |  |
|                        | Enabled     | developer may enable it for the purpose of testing.                 |  |  |
| Microcode Update       | Enabled     | Enable/Disable Microcode Update                                     |  |  |
|                        | Disabled    | Enable/Disable Microcode Opuale.                                    |  |  |
| SVM u Code Option      | Enabled     | Processor Assisted Virtualization.                                  |  |  |
| 0 m a 2000 op.io       | Disabled    |                                                                     |  |  |
| Runtime Legacy PSB     | Disabled    | Enable/Disable the generation of<br>Power State Block for use of    |  |  |
|                        | Enabled     | PowerNow(tm) driver in a single cover system.                       |  |  |
|                        | Enabled     | Enable/Disable the generation of                                    |  |  |
| ACPI 2.0 Objects       | Disabled    | ACPI_PPC,_PSS, and _PCT objects.                                    |  |  |

### 3.7.2 IDE Configuration Sub-Menu

You can use this screen to select options for the IDE Configuration Settings. Use the up and down <Arrow> Keys to select an item. Use the <Plus> and <Minus> Keys to change the value of the selection options.

| BIOS Setup Utility                                                                                                    |          |         |                                                |                |                                                                                                 |                               |  |
|----------------------------------------------------------------------------------------------------|----------|---------|------------------------------------------------|----------------|-------------------------------------------------------------------------------------------------|-------------------------------|--|
| Main                                                                                                    | Advanced | PCI/PnP | Boot                                           | Security       | Chipset                                                                                         | Exit                          |  |
| IDE Configura                                                                                                    |          |         | While entering setup,<br>BIOS auto detects the |                |                                                                                                 |                               |  |
| Onboard IDE Controller<br>Serial-ATA Devices                                                                                                    |          |         | [Enabl<br>[Devic                               | led]<br>e 0/1] | presence of IDE<br>devices. This displays<br>the status of auto<br>detection of IDE<br>devices. |                               |  |
| <ul> <li>Primary IDE Master</li> <li>Primary IDE Slave</li> <li>SATA0 (Dev5, Func0)</li> <li>SATA1 (Dev5, Func0)</li> <li>SATA2 (Dev5, Func1)</li> <li>SATA3 (Dev5, Func1)</li> </ul> |          |         |                                                |                | ← → Select<br>↑↓ Select<br>+/- Chang                                                            | t Screen<br>Item<br>je Option |  |
| <ul> <li>SATA2 (Dev5, Func1)</li> <li>SATA3 (Dev5, Func1)</li> <li>Hard Disk Write Protect</li> <li>IDE Detect Time Out (Sec)</li> <li>ATA (PI) 80Pin Cable Detection</li> </ul>      |          |         | [Disabled]<br>[35]<br>[Host & Device]          |                | F1 General Help<br>F10 Save and Exit<br>ESC Exit                                                |                               |  |

| Feature                      | Option                         | Description                                                  |  |
|------------------------------|--------------------------------|--------------------------------------------------------------|--|
| IDE Configuration            |                                |                                                              |  |
|                              | Enabled                        | Enable/Disable onboard IDE controller                        |  |
| Onboard IDE Controller       | Disabled                       |                                                              |  |
|                              | Device 0/1                     |                                                              |  |
| Serial-ATA Devices           | Disabled                       | Configure serial ATA devices.                                |  |
|                              | Device 0                       |                                                              |  |
| Hard Dick Write Protect      | Disabled                       | Enable/Disable device write protection.                      |  |
| TIAIU DISK WITE FIOLECI      | Enabled                        | accessed through BIOS.                                       |  |
| IDE Detect Time Out<br>(Sec) | <b>0~35</b><br>(at 5 interval) | Select the time out value for detecting ATA/ATAPI device(s). |  |
| ATA (DI) 80Din Cablo         | Host & Device                  | Soloct the mechanism for detecting                           |  |
| Detection                    | Host                           | 80Pin ATA(PI) cable                                          |  |
| Deteotion                    | Device                         |                                                              |  |

#### 3.7.2.1 nVidia RAID Setup

| Feature                                                                      | Option                               |                                                            | Description                                                                                                   |  |  |
|------------------------------------------------------------------------------|--------------------------------------|------------------------------------------------------------|----------------------------------------------------------------------------------------------------|--|--|
|                                                                              | BIOS Setup U                         | tility                                                     |                                                                                                    |  |  |
| Main Advanced                                                                | PCI/PnP Boot                         | Security                                                   | Chipset Exit                                                                                                  |  |  |
| RAID Setup                                                                   |                                      |                                                            | While entering setup,<br>BIOS auto detects the                                                                |  |  |
| nVidia RAID Function                                                         | [Disabled]                           |                                                            | presence of IDE<br>devices. This displays<br>the status of auto<br>detection of IDE<br>devices.               |  |  |
| SATA0(Dev 5, Func0)SATA1(Dev 5, Func0)SATA2(Dev 5, Func1)SATA3(Dev 5, Func1) | [Disab<br>[Disab<br>[Disab<br>[Disab | led]<br>led]<br>led]<br>led]                               | ← → Select Screen<br>↑ ↓ Select Item<br>+/- Change Option<br>F1 General Help<br>F10 Save and Exit<br>ESC Exit |  |  |
| nVidia RAID Setup                                                            |                                      |                                                            |                                                                                                    |  |  |
| nVidia Function                                                              | Disabled                             | While entering setup, you can choose enabled/disabled RAID |                                                                                                    |  |  |
|                                                                              | Enabled                              | mode for each ATA channel.                                 |                                                                                                    |  |  |
| SATA0/1/2/3                                                                  | Disabled                             | Enable/Di                                                  | Enable/Disable specific SATA Drive                                                                            |  |  |
|                                                                              | Enabled                              | as RAID.                                                   |                                                                                                    |  |  |

## 3.7.2.2 Primary IDE Master/Slave Sub-Menu

| Main                                                                                            | Advanced                         | BIOSS   | Beet                                                       | ty<br>Security                      | Chinaat                                                                                                    | Evit                                                       |
|-------------------------------------------------------------------------------------------------|----------------------------------|---------|------------------------------------------------------------|-------------------------------------|----------------------------------------------------------------------------------------------------|------------------------------------------------------------|
| wain                                                                                            | Advanced                         | PCI/PhP | BOOL                                                       | Security                            | Chipset                                                                                                    | EXIL                                                       |
| Primary IDE                                                                                     | Master                           |         |                                                            |                                     |                                                                                                    |                                                            |
| -                                                                                               |                                  |         |                                                            |                                     |                                                                                                    |                                                            |
| Device: Not D                                                                                   | etected                          |         |                                                            |                                     |                                                                                                    |                                                            |
| Type<br>LBA /Large Mo<br>Block (Multi-S<br>PIO Mode<br>DMA Mode<br>S.M.A.R.T.<br>32 Bit Data Tr | ode<br>ector Transfer)<br>ansfer |         | [Auto<br>[Auto<br>[Auto<br>[Auto<br>[Auto<br>[Auto<br>[Ena | )]<br>)]<br>)]<br>)]<br>)]<br>bled] | $\leftarrow \rightarrow$ Select<br>$\uparrow \downarrow$ Select<br>+/- Chang<br>Tab Select<br>F1 Genera<br>F10 Save a<br>ESC Exit | Screen<br>Item<br>e Option<br>Field<br>al Help<br>and Exit |

| Feature                       | Option                 | Description                                                                                                    |  |  |
|-------------------------------|------------------------|----------------------------------------------------------------------------------------------------|--|--|
| Primary IDE Master/Slave      |                        |                                                                                                    |  |  |
|                               | Auto                   | Selects the type of device connected                                                                              |  |  |
| Type                          | Not Installed          | to the system                                                                                                    |  |  |
| 1 ypc                         | CD/DVD                 |                                                                                                    |  |  |
|                               | ARMD                   |                                                                                                    |  |  |
| L RA/Larga Mada               | Auto                   | Auto: Enabled LBA Mode if the device supports it and the device is                                                |  |  |
| LDA/Large Mode                | Disabled               | not already formatted with LBA<br>Mode disabled.<br>Disabled: Disabled LBA Mode                                   |  |  |
|                               | Auto                   | Disabled: The Data transfer from<br>and to the device occurs one sector<br>at a time.                             |  |  |
| BIOCK (Multi-Sector Transfer) | Disabled               | Auto: The Data transfer from and to<br>the device occurs multiple sectors at<br>a time if the device supports it. |  |  |
| PIO Mode                      | Auto                   | Select the PIO Mode. Select Auto to                                                                               |  |  |
|                               | 0~4<br>(at 1 interval) | optimizing the hard disk timing.                                                                                  |  |  |
| DMA Mode                      | Auto                   | Select DMA Mode.<br>Auto: Auto detected.                                                                          |  |  |
|                               | Auto                   | S.M.A.R.T (Self-Monitoring Analysis                                                                               |  |  |
| S.M.A.R.T.                    | Disabled               | and Reporting Technology) is a utility that monitors your disk status                                             |  |  |
|                               | Enabled                | to predict hard disk failure.                                                                                     |  |  |
| 22Pit Data Transfor           | Enabled                | Enable 32-bit to maximize the IDE                                                                                 |  |  |
|                               | Disabled               | hard disk data transfer rate.                                                                                     |  |  |

#### 3.7.2.3 SATA0/1/2/3 Sub-Menu

| BIOS Setup Utility                                                                        |                                  |         |                                                   |                                     |                                                                                                    |                                                             |  |  |
|-------------------------------------------------------------------------------------------|----------------------------------|---------|---------------------------------------------------|-------------------------------------|----------------------------------------------------------------------------------------------------|-------------------------------------------------------------|--|--|
| Main                                                                                      | Advanced                         | PCI/PnP | Boot                                              | Security                            | Chipset                                                                                                    | Exit                                                        |  |  |
| Third IDE Ma                                                                              | ster                             |         |                                                   |                                     |                                                                                                    |                                                             |  |  |
|                                                                                           |                                  |         |                                                   |                                     |                                                                                                    |                                                             |  |  |
| Device: Not De                                                                            | Device: Not Detected             |         |                                                   |                                     |                                                                                                    |                                                             |  |  |
|                                                                                           |                                  |         |                                                   |                                     |                                                                                                    |                                                             |  |  |
| LBA /Large Mo<br>Block (Multi-So<br>PIO Mode<br>DMA Mode<br>S.M.A.R.T.<br>32 Bit Data Tra | ode<br>ector Transfer)<br>ansfer |         | [Auto<br>[Auto<br>[Auto<br>[Auto<br>[Auto<br>[Ena | 5]<br>5]<br>5]<br>5]<br>5]<br>bled] | $\leftarrow \rightarrow$ Select<br>$\uparrow \downarrow$ Select I<br>+/- Chang<br>Tab Select<br>F1 Genera<br>F10 Save a<br>ESC Exit | Screen<br>Item<br>Je Option<br>Field<br>al Help<br>and Exit |  |  |

| Feature                       | Option                 | Description                                                                                                    |  |  |
|-------------------------------|------------------------|----------------------------------------------------------------------------------------------------|--|--|
| SATA 0/1/2/3                  |                        |                                                                                                    |  |  |
|                               | Auto                   | Auto: Enabled LBA Mode if the device supports it and the device is                                                |  |  |
| LBA/Large Mode                | Disabled               | Mode disabled.<br>Disabled: Disabled LBA Mode.                                                                    |  |  |
|                               | Auto                   | Disabled: The Data transfer from<br>and to the device occurs one sector<br>at a time.                             |  |  |
| Block (Multi-Sector Transfer) | Disabled               | Auto: The Data transfer from and to<br>the device occurs multiple sectors at<br>a time if the device supports it. |  |  |
| DIO Mada                      | Auto                   | Select the PIO Mode. Select Auto to                                                                               |  |  |
| PIO Mode                      | 0~4<br>(at 1 interval) | optimizing the hard disk timing.                                                                                  |  |  |
| DMA Mode                      | Auto                   | Select DMA Mode.<br>Auto: Auto detected.                                                                          |  |  |
|                               | Auto                   | S.M.A.R.T (Self-Monitoring Analysis                                                                               |  |  |
| S.M.A.R.T.                    | Disabled               | and Reporting Technology) is a                                                                                    |  |  |
|                               | Enabled                | to predict hard disk failure.                                                                                     |  |  |
| 22Dit Data Transfer           | Enabled                | Enable 32-bit to maximize the IDE                                                                                 |  |  |
|                               | Disabled               | hard disk data transfer rate.                                                                                     |  |  |

### 3.7.3 Super I/O Configuration Sub-Menu

You can use this screen to select options for the Super I/O settings. Use the up and down arrow  $(\Lambda/\Psi)$  keys to select an item. Use the Plus and Minus (+/-) keys to change the value of the selected option.

|                                                                                                    | BIOS Setup Utility |         |                                                  |                                     |                                                                     |                                                              |  |
|----------------------------------------------------------------------------------------------------|--------------------|---------|--------------------------------------------------|-------------------------------------|---------------------------------------------------------------------|--------------------------------------------------------------|--|
| Main                                                                                                    | Advanced           | PCI/PnP | Boot                                             | Security                            | Chipset                                                             | Exit                                                         |  |
| Configure Win627 Super I/O Chipset                                                                             |                    |         |                                                  |                                     | Allows BIOS to enabl<br>or disable Floppy<br>Controller.            |                                                              |  |
| Serial Port1 Address<br>Serial Port2 Address<br>Serial Port2 Mode<br>Chassis Intrusion Detect<br>Watchdog Mode |                    |         | [3F8/IF<br>[2F8/IF<br>[Norma<br>[Disab<br>[Disab | RQ4]<br>RQ3]<br>al]<br>led]<br>led] | ←→ Selec<br>↑↓ Selec<br>+/- Char<br>F1 Gene<br>F10 Save<br>ESC Exit | ct Screen<br>t Item<br>nge Option<br>eral Help<br>e and Exit |  |

| Feature              | Option         | Description                                                                      |
|----------------------|----------------|----------------------------------------------------------------------------------|
| Configure Win627 Sup | er I/O Chipset |                                                                                  |
|                      | 3F8 IRQ4       |                                                                                  |
| Sorial Port1 Addross | 3E8 IRQ4       | Allow BIOS to select Serial Port1 Base                                           |
| Senari orti Address  | 2E8 IRQ3       | Addresses.                                                                       |
|                      | Disabled       |                                                                                  |
|                      | 2F8 IRQ3       |                                                                                  |
| Serial Port2 Address | 3F8 IRQ4       | Allow BIOS to select Serial Part2 Base                                           |
| Senari onz Address   | 2E8 IRQ3       | Addresses.                                                                       |
|                      | Disabled       |                                                                                  |
|                      | Normal         |                                                                                  |
| Serial Port2 Mode    | IrDA           | Allow BIOS to select mode for Serial Port2.                                      |
|                      | ASK IR         |                                                                                  |
| Chassis Intrusion    | Disabled       | Enable/Disable the function of chassis<br>intrusion detection. When chassis open |
| Detect               | Enabled        | event is detected, BIOS will record the event.                                   |
|                      | Disabled       |                                                                                  |
|                      | 2 Minutes      | Watahdag Timor acts 2/4/6/8/10 minutas                                           |
| Watchdog Mode        | 4 Minutes      | When WD time-out occurs system will                                              |
|                      | 6 Minutes      | auto reboot                                                                      |
|                      | 8 Minutes      |                                                                                  |
|                      | 10 Minutes     |                                                                                  |

## 3.7.4 ACPI Configuration Sub-Menu

Use this screen to select options for ACPI. Use the up and down arrow  $(\Lambda/\Psi)$  keys to select an item. Use the Plus and Minus (+/-) keys to change the value of the selected option. A description of the selected item appears on the right side of the screen. The settings are described on this page. The screen is shown below.

|                                                    | BIOS Setup Utility                |           |      |          |                                                                                                    |                                             |
|----------------------------------------------------|-----------------------------------|-----------|------|----------|----------------------------------------------------------------------------------------------------|---------------------------------------------|
| Main                                               | Advanced                          | PCI/PnP   | Boot | Security | Chipset                                                                                                    | Exit                                        |
| ACPI Setting                                       | js                                |           |      |          | Enable ACPI<br>Configuration                                                                                                | settings                                    |
| <ul> <li>Advanced A</li> <li>Chipset AC</li> </ul> | ACPI Configura<br>PI Configuratio | tion<br>n |      |          | $\leftarrow \rightarrow$ Select S<br>$\uparrow \downarrow$ Select It<br>+/- Change<br>F1 General<br>F10 Save ar<br>ESC Exit | Screen<br>em<br>Option<br>I Help<br>nd Exit |

## 3.7.4.1 Advanced ACPI Configuration Sub-Menu

| Main                                                         | Advanced                       | BIOS<br>PCI/PnP | Setup Utilit<br>Boot                               | y<br>Security | Chipset                                                                            | Exit                                            |
|--------------------------------------------------------------|--------------------------------|-----------------|----------------------------------------------------|---------------|------------------------------------------------------------------------------------|-------------------------------------------------|
| Advanced AC                                                  | CPI Configurat                 | ion             |                                                    |               |                                                                                    |                                                 |
| ACPI Version<br>ACPI APIC su<br>AMI OEMB tal<br>Headless mod | Features<br>pport<br>ble<br>le |                 | [ACPI v1.0<br>[Enabled]<br>[Enabled]<br>[Disabled] | ]             | ← → Select :<br>↑ ↓ Select I:<br>+/- Change<br>F1 Genera<br>F10 Save a<br>ESC Exit | Screen<br>tem<br>e Option<br>al Help<br>nd Exit |

| Feature                     | Option    | Description                                                                                                    |  |  |  |
|-----------------------------|-----------|----------------------------------------------------------------------------------------------------|--|--|--|
| Advanced ACPI Configuration |           | -                                                                                                    |  |  |  |
|                             | ACPI v3.0 | Set this value to allow or prevent                                                                                                  |  |  |  |
| ACPI Version Features       | ACPI v2.0 | the system to be complaint with                                                                                                    |  |  |  |
|                             | ACPI v1.0 | the ACPI 2.0 specification.                                                                                                    |  |  |  |
|                             | Enabled   | This option allows you to define                                                                                                    |  |  |  |
| ACPI APIC Support           | Disabled  | features.                                                                                                    |  |  |  |
| AMI OEMB table              | Enabled   | Set this value to allow the ACPI<br>BIOS to add a pointer to an<br>OEMB table in the Root System<br>Description Table (RSDT) table. |  |  |  |
|                             | Disabled  | Note: OEMB table is used to pass<br>POST data to the AMI code<br>during ACPI O/S operations.                                        |  |  |  |
| Lloodloop mode              | Enabled   | Enable or disable Headless                                                                                                    |  |  |  |
|                             | Disabled  | operation mode through ACPI.                                                                                                    |  |  |  |

# 3.7.4.2 Chipset ACPI Configuration Sub-Menu

| BIOS Setup Utility |               |         |           |          |                                                                                                    |                                                 |
|--------------------|---------------|---------|-----------|----------|----------------------------------------------------------------------------------------------------|-------------------------------------------------|
| Main               | Advanced      | PCI/PnP | Boot      | Security | Chipset                                                                                                    | Exit                                            |
| Chipset ACPI       | Configuratior | 1       |           |          |                                                                                                    |                                                 |
| MCP55 ACPI         | HPET Table    |         | [Enabled] |          | $\leftarrow \rightarrow$ Select I<br>$\uparrow \downarrow$ Select I<br>+/- Change<br>F1 Genera<br>F10 Save a<br>ESC Exit | Screen<br>tem<br>e Option<br>al Help<br>nd Exit |

| Feature                    | Option   | Description               |  |  |
|----------------------------|----------|---------------------------|--|--|
| Chipset ACPI Configuration |          |                           |  |  |
|                            | Enabled  | Enable/Disable MCP55 ACPI |  |  |
|                            | Disabled | HPET Table.               |  |  |

# 3.7.5 APM Configuration

|                                                                                                    | BIOS Setup Utility                                                                                                    |           |                                                                                                    |                       |                                                                                                    |                                                                      |  |
|----------------------------------------------------------------------------------------------------|----------------------------------------------------------------------------------------------------|-----------|----------------------------------------------------------------------------------------------------|-----------------------|----------------------------------------------------------------------------------------------------|----------------------------------------------------------------------|--|
| Main                                                                                                    | Advanced                                                                                                    | PCI/PnP   | Boot                                                                                                    | Security              | Chipset                                                                                                  | Exit                                                                 |  |
| Power Management/APM                                                                                                    |                                                                                                    | [Enabled] |                                                                                                    | Enable or Disable APM |                                                                                                    |                                                                      |  |
| Power Button<br>Video Power I<br>Green PC Mo<br>Hard Disk Tim<br>Force Throttle<br>Manual Throttl<br>System Therm<br>Thermal thrott<br>Resume On F<br>Resume On F<br>Resume On F<br>Resume On F<br>Resume On F<br>Resume On F | Mode<br>Down Mode<br>nitor Power Sta<br>wer Down Mode<br>ne Out (Minute)<br>de Ratio<br>ME<br>ME#<br>PCIE Wake#<br>AN (MAC)<br>Ring<br>PS/2 Keyboard<br>RTC Alarm | ate<br>e  | [On/Off]<br>[Enabled]<br>[Standby]<br>[Enabled]<br>[Disabled]<br>[Disabled]<br>[Disabled]<br>[Disabled]<br>[Disabled]<br>[Disabled]<br>[Disabled]<br>[Disabled] | I                     | ← → Select<br>$\uparrow \downarrow$ Select<br>+/- Chan<br>Enter Go to<br>F1 Gene<br>F10 Save<br>ESC Exit | t Screen<br>tem<br>ge Option<br>o Sub Screen<br>ral Help<br>and Exit |  |

| Feature                     | Feature Option      |                                             |  |  |
|-----------------------------|---------------------|---------------------------------------------|--|--|
| APM Configuration           |                     |                                             |  |  |
| Power Management/APM        | Enabled<br>Disabled | Enables or Disable APM.                     |  |  |
| Devues Dutters Made         | On/Off              | Go into ON/OFF or suspend                   |  |  |
| Power Bullon Mode           | suspend             | when power button is pressed.               |  |  |
| Video Power Down Mode       | Enabled             | Power Down Video is Off.                    |  |  |
|                             | Disabled            |                                             |  |  |
| Green PC Monitor Power      | Standby             | Optional standby suppord off                |  |  |
| State                       | Off                 | Options. standby suspend off.               |  |  |
|                             | Fnabled             | Power Down, Hard Disk in                    |  |  |
| Hard Disk Power Down Mode   | Disabled            | suspend Mode.                               |  |  |
|                             | 1                   |                                             |  |  |
|                             | 2                   | -                                           |  |  |
|                             | 3                   |                                             |  |  |
|                             | 4                   |                                             |  |  |
|                             | 5                   |                                             |  |  |
|                             | 6                   | -                                           |  |  |
|                             | 7                   |                                             |  |  |
| Hard Disk Time Out (Minute) | 8                   | Hard Disk Time Out in specified<br>Minutes. |  |  |
|                             | 9                   |                                             |  |  |
|                             | 10                  |                                             |  |  |
|                             | 11                  | -                                           |  |  |
|                             | 12                  |                                             |  |  |
|                             | 10                  | -                                           |  |  |
|                             | 15                  | -                                           |  |  |
|                             | Disabled            |                                             |  |  |
| E 71 ///                    | Enabled             | Disable. Enable the force to                |  |  |
| Force I hrottle             | Disabled            | thermal throttling function.                |  |  |
|                             | 87.5%               |                                             |  |  |
|                             | 75%                 |                                             |  |  |
|                             | 62.5%               | Select the Duty Cycle in Throttle           |  |  |
| Manual Throttle Ratio       | 50%                 | mode                                        |  |  |
|                             | 37.5%               | incuc.                                      |  |  |
|                             | 25%                 | -                                           |  |  |
|                             | 12.5%               | Disable / Exable The sum of the             |  |  |
| System Thormal              | Enabled             | Disable/Enable Thermal to                   |  |  |
|                             | Disabled            | event.                                      |  |  |
|                             | 87.5%               | -                                           |  |  |
|                             | (5%)                | Select the duty evole in threttle           |  |  |
| Thermal throttle Ratio      | 02.5%<br>50%        | when the thermal override                   |  |  |
|                             | 37.5%               | condition occurs                            |  |  |
|                             | 25%                 |                                             |  |  |
|                             | 12.5%               | -                                           |  |  |
| D 0 DI = "                  | Enabled             | Disable/Enable PME to generate              |  |  |
| Resume On PME#              | Disabled            | a wake event.                               |  |  |
| Boourno On BCIE Make        | Enabled             | Disable/Enable PME to generate              |  |  |
| Resume ON FOIE Wake         | Disabled            | a wake event.                               |  |  |

|                         | Enabled  | Disable/Enable LAN(MAC) to      |  |
|-------------------------|----------|---------------------------------|--|
| Resume On LAN (MAC)     | Disabled | generate a wake event.          |  |
| Rosumo On Ping          | Enabled  | Disable/Enable RI to generate a |  |
| Resume On Ring          | Disabled | wake event.                     |  |
| Basuma On BS/2 Kayboard | Enabled  | Disable/Enable PS/2 Keyboard    |  |
| Resume On F3/2 Reyboard | Disabled | to generate a wake event.       |  |
| Boourno On BTC Alorm    | Enabled  | Disable/Enable RTC event to     |  |
| Resume On RTC Aldim     | Disabled | wake after a power failure.     |  |

#### 3.7.6 Event Log Configuration Sub-Menu

You can use this screen to view the Event Log Control Menu. This logs system events (such as Clear CMOS, ECC memory errors, etc) and writes the log into NVRAM. Use the up and down arrow  $(\Lambda/\Psi)$  keys to select an item. Use the Plus and Minus (+/-) keys to change the value of the selected option. The settings are described on the following pages.

|                                                 | BIOS Setup Utility     |         |      |          |                                                                                                    |                        |
|-------------------------------------------------|------------------------|---------|------|----------|----------------------------------------------------------------------------------------------------|------------------------|
| Main                                            | Advanced               | PCI/PnP | Boot | Security | Chipset                                                                                                    | Exit                   |
| Event Loggir                                    | ng details             |         |      |          | View all unr<br>on the Ever                                                                                                    | read events<br>nt Log. |
| View Event Lo<br>Mark All Even<br>Clear Event L | og<br>ts as Read<br>og |         |      |          | on the Event Log<br>← → Select Scre<br>↑ ↓ Select Item<br>+/- Change Op<br>Enter Go to Sub<br>F1 General He<br>F10 Save and E<br>ESC Exit |                        |

| Feature                 | Option | Description                    |  |  |
|-------------------------|--------|--------------------------------|--|--|
| Event Logging details   |        |                                |  |  |
| View Event Log          |        | Views all unread events on the |  |  |
| view Event Log          |        | Event Log.                     |  |  |
| Mark All Events as Read | OK     | Marks all unread events as     |  |  |
|                         | Cancel | read.                          |  |  |
| Clear Event Log         | OK     |                                |  |  |
| Clear Event Log         | Cancel | Elases all of evenils.         |  |  |

# 3.7.7 Hardware Health Configuration Sub-Menu

You can use this screen to view the Hardware Health Configuration Settings. Use the up and down arrow  $(\uparrow/\downarrow)$  keys to select an item. Use the Plus and Minus (+/-) keys to change the value of the selected option. The settings are described on the following pages.

|                                                                        | BIOS Setup Utility                          |         |            |          |                                                                                           |                                                            |
|------------------------------------------------------------------------|---------------------------------------------|---------|------------|----------|-------------------------------------------------------------------------------------------|------------------------------------------------------------|
| Main                                                                   | Advanced                                    | PCI/PnP | Boot       | Security | Chipset                                                                                   | Exit                                                       |
| Hardware H                                                             | ealth Configur                              | ation   |            |          | Enables Har<br>Health Moni                                                                | dware<br>toring                                            |
| Auto FAN                                                               | Control                                     |         | [Disabled] |          | Device.                                                                                   | 0                                                          |
| <ul> <li>FAN Config</li> <li>Voltage Co</li> <li>Temperatur</li> </ul> | guration<br>nfiguration<br>re Configuratior | 1       |            |          | ← → Select<br>↑ ↓ Select<br>+/- Chang<br>Tab Select<br>F1 Gener<br>F10 Save a<br>ESC Exit | Screen<br>Item<br>e Option<br>Field<br>al Help<br>and Exit |

| Feature                       | Option   | Description                          |  |  |
|-------------------------------|----------|--------------------------------------|--|--|
| Hardware Health Configuration |          |                                      |  |  |
| Auto EAN Control              | Enabled  | Enable/Disable AUTOFAN control.      |  |  |
| Auto FAN Control              | Disabled | the CPU 1 FAN min duty cycle is 30%. |  |  |

## 3.7.7.1 FAN Configuration Sub-Men

|                                                                                                    | BIOS Setup Utility                                                                                                    |         |                                                                   |                                                                                                    |                                                                                                    |
|----------------------------------------------------------------------------------------------------|----------------------------------------------------------------------------------------------------|---------|-------------------------------------------------------------------|----------------------------------------------------------------------------------------------------|----------------------------------------------------------------------------------------------------|
| Main                                                                                                    | Advanced                                                                                                    | PCI/PnP | Boot                                                              | Security                                                                                                    | Chipset Exit                                                                                                    |
| Fan Config                                                                                                    | juration                                                                                                    |         |                                                                   |                                                                                                    |                                                                                                    |
| FAN1<br>FAN2<br>FAN3<br>FAN4<br>FAN5<br>FAN6<br>FAN7<br>FAN8<br>FAN9<br>FAN10<br>FAN10<br>FAN11<br>FAN12<br>FAN13<br>FAN14 | Reading<br>Reading<br>Reading<br>Reading<br>Reading<br>Reading<br>Reading<br>Reading<br>Reading<br>Reading<br>Reading<br>Reading<br>Reading<br>Reading<br>Reading<br>Reading<br>Reading<br>Reading<br>Reading<br>Reading<br>Reading |         | XXX<br>XXX<br>XXX<br>XXX<br>XXX<br>XXX<br>XXX<br>XXX<br>XXX<br>XX | XX RPM<br>XX RPM<br>XX RPM<br>XX RPM<br>XX RPM<br>XX RPM<br>XX RPM<br>XX RPM<br>XX RPM<br>XX RPM<br>XX RPM<br>XX RPM<br>XX RPM<br>XX RPM<br>XX RPM | ← → Select Screen<br>↑ ↓ Select Item<br>+/- Change Option<br>Tab Select Field<br>F1 General Help<br>F10 Save and Exit<br>ESC Exit |

## 3.7.7.2 Voltage Configuration Sub-Men

|                                                      | BIOS Setup Utility                                   |                |         |                                                      |                                                |                                                                                                    |                                                     |
|------------------------------------------------------|------------------------------------------------------|----------------|---------|------------------------------------------------------|------------------------------------------------|----------------------------------------------------------------------------------------------------|-----------------------------------------------------|
| M                                                    | lain                                                 | Advanced       | PCI/PnP | Boot                                                 | Security                                       | Chipset                                                                                                    | Exit                                                |
| Voltage                                              | e Conf                                               | iguration      |         |                                                      |                                                |                                                                                                    |                                                     |
| CPU0<br>CPU0<br>CPU1<br>CPU2<br>CPU2<br>CPU3<br>CPU3 | VCC<br>VDD<br>VCC<br>VDD<br>VCC<br>VDD<br>VCC<br>VDD | RE<br>RE<br>RE |         | XXX\<br>XXX\<br>XXX\<br>XXX\<br>XXX\<br>XXX\<br>XXX\ | /<br>/<br>/<br>/<br>/<br>/<br>/<br>/<br>/<br>/ | ← → Select                                                                                                    | Screen                                              |
| VLPT<br>5VSB<br>VDD5V<br>VDD12V<br>SB1.5V<br>SB1.4V  | 1.2∨<br>√                                            | ,              |         |                                                      |                                                | <ul> <li>↑ ↓ Select</li> <li>+/- Chang</li> <li>Tab Select</li> <li>F1 Gener</li> <li>F10 Save a</li> <li>ESC Exit</li> </ul> | Item<br>ge Option<br>: Field<br>al Help<br>and Exit |

## 3.7.7.3 Temperature Configuration Sub-Men

| BIOS Setup Utility                                                                                                    |              |                                                                                  |                      |                                                                                                    |                                                           |
|----------------------------------------------------------------------------------------------------|--------------|----------------------------------------------------------------------------------|----------------------|----------------------------------------------------------------------------------------------------|-----------------------------------------------------------|
| Main Adva                                                                                                    | nced PCI/PnP | Boot                                                                             | Security             | Chipset                                                                                                    | Exit                                                      |
| Temperature Config                                                                                                    | juration     |                                                                                  |                      |                                                                                                    |                                                           |
| CPU0 Temperature<br>CPU1 Temperature<br>CPU2 Temperature<br>CPU3 Temperature<br>MCP55 Temperature<br>System Temperature |              | (XX°C/ XXX<br>(XX°C/ XXX<br>(XX°C/ XXX<br>(XX°C/ XXX<br>(XX°C/ XXX<br>(XX°C/ XXX | °F<br>°F<br>°F<br>°F | $\begin{array}{l} \leftarrow \rightarrow \text{Select} \\ \uparrow \downarrow \text{Select I} \\ +/- \text{Chang} \\ \text{Tab Select} \\ \text{F1 Genera} \\ \text{F10 Save a} \\ \text{ESC Exit} \end{array}$ | Screen<br>tem<br>e Option<br>Field<br>al Help<br>ind Exit |

#### 3.7.8 Remote Access Configuration Sub-Menu

You can use this screen to view the Remote Access Configuration Menu. This feature allows access to the Server remotely via serial port. Use the up and down arrow  $(\Lambda/\Psi)$  keys to select an item. Use the Plus and Minus (+/-) keys to change the value of the selected option. The settings are described on the following pages.

|               | BIOS Setup Utility |            |           |          |                                       |            |
|---------------|--------------------|------------|-----------|----------|---------------------------------------|------------|
| Main          | Advanced           | PCI/PnP    | Boot      | Security | Chipset                               | Exit       |
| Configure R   | emote Acces        | s type and | paramete  | rs       | Select remo                           | ote access |
|               |                    |            |           |          | type.                                 |            |
| Remote Acce   | ess                | [[         | Disabled] |          |                                       |            |
|               |                    |            |           |          |                                       |            |
| Serial Port N | umber              | [0         | COM1]     |          |                                       |            |
| Base Addres   | s, IRQ             |            |           |          |                                       |            |
| Serial Port M | lode               | [1         | 15200 8,  | n,1]     | $\leftarrow \rightarrow \text{Selec}$ | t Screen   |
| Flow Control  |                    | 1]         | lone]     |          | ↑ ↓ Select                            | Item       |
| Redirection A | After BIOS POS     | ST [/      | \lways]   |          | +/- Chan                              | ge Field   |
| Terminal Typ  | e                  | [4         | ANSI]     |          | F1 Gene                               | ral Help   |
| VT-UTF8 Co    | mbo Key Supp       | oort [E    | Enabled]  |          | F10 Save                              | and Exit   |
| Serdir Memo   | ry Display Dela    | ay [N      | VO Delay] |          | ESC Exit                              |            |
|               |                    |            |           |          |                                       |            |

| Feature                 | Option              | Description                                                  |  |  |
|-------------------------|---------------------|--------------------------------------------------------------|--|--|
| Configure Remote Access | type and parameters |                                                              |  |  |
| Romata Access           | Enabled             | Enables remote access to                                     |  |  |
| Remote Access           | Disabled            | system through serial port.                                  |  |  |
| Sorial Bort Number      | COM1                | Select Serial Port for console                               |  |  |
| Senai Port Number       | COM2                | redirection.                                                 |  |  |
|                         | 115200 8, n,1       |                                                              |  |  |
|                         | 56700 8,n,1         |                                                              |  |  |
| Serial Port Mode        | 38400 8,n,1         | Select Serial Port Settings                                  |  |  |
|                         | 19200 8,n,1         |                                                              |  |  |
|                         | 09600 8,n,1         |                                                              |  |  |
|                         | None                | Salact Elow Control for consolo                              |  |  |
| Flow Control            | Hardware            | redirection                                                  |  |  |
|                         | Software            |                                                              |  |  |
| Redirection After BIOS  | Disabled            | Disabled: turns of the<br>redirection after Boot.            |  |  |
| POST                    | Always              | Redirection is active during<br>POST and during Boot loader. |  |  |
|                         | ANSI                |                                                              |  |  |
| Terminal Type           | VT100               | Select the target terminal type.                             |  |  |
|                         | VT-UTF8             |                                                              |  |  |
| VT-UTF8 Combo Key       | Enabled             | Enable/Disable VT-UTF8                                       |  |  |
| Support                 | Disable             | ANSI/VT100 terminals.                                        |  |  |
|                         | No Delay            |                                                              |  |  |
| Serdir Memory Display   | Delay 1Sec          | Gives the delay in seconds to                                |  |  |
| Delay                   | Delay 2Sec          | display memory information.                                  |  |  |
|                         | Delay 4Sec          |                                                              |  |  |

#### 3.7.9 USB Configuration Sub-Menu

You can use this screen to view the USB Configuration Menu. Use the up and down arrow  $(\Lambda/\psi)$  keys to select an item. Use the Plus and Minus (+/-) keys to change the value of the selected option. The settings are described on the following pages.

|                                        |                                      | BIOS                    | Setup Ut                | ility    |                                                                                     |                                 |
|----------------------------------------|--------------------------------------|-------------------------|-------------------------|----------|-------------------------------------------------------------------------------------|---------------------------------|
| Main                                   | Advanced                             | PCI/PnP                 | Boot                    | Security | Chipset                                                                             | Exit                            |
| USB Config                             | uration                              |                         |                         |          | Enables su<br>legacy USE                                                            | pport for<br>3.                 |
| Module Vers                            | ion – Χ.ΧΧ.Χ->                       | X.X                     |                         |          |                                                                                     |                                 |
| USB Device                             | s Enabled:<br>None                   |                         |                         |          | $\leftarrow \rightarrow $ Selec                                                     | t Screen                        |
| Legacy USB<br>USB 2.0 Cor<br>BIOS EHCI | Support<br>ntroller Mode<br>Hand-Off | [Enal<br>[HiSp<br>[Enal | bled]<br>beed]<br>bled] |          | <ul> <li>↑ ↓ Select</li> <li>+/- Chan</li> <li>F1 Gene</li> <li>F10 Save</li> </ul> | t Item<br>ge Option<br>ral Help |
| USB Mas                                | s Storage Devi                       | ce Configura            | ation                   |          | ESC Exit                                                                            |                                 |
|                                        | -                                    | -                       |                         |          |                                                                                     |                                 |

| Feature                  | Option     | Description                                                                             |  |
|--------------------------|------------|-----------------------------------------------------------------------------------------|--|
| USB Configuration        |            |                                                                                         |  |
| Legacy LISB Support      | Disabled   | Enables support for legacy USB.                                                         |  |
| Legacy COD Support       | Enabled    |                                                                                         |  |
| LISP 2.0 Controllor Mode | Hi Speed   | Configure the USB 2.0<br>controller in Hi Speed<br>(480Mbps) or Full Speed<br>(12Mbps). |  |
|                          | Full Speed |                                                                                         |  |
|                          | Enabled    | This is a work around for OSes without EHCI hand-off support.                           |  |
|                          | Disabled   | The EHCI ownership change should claim by EHCI driver.                                  |  |

## 3.7.9.1 USB Mass Storage Device Configuration Sub-Men

|     | BIOS Setup Utility         |                                   |                    |                          |          |                                                                   |                                         |
|-----|----------------------------|-----------------------------------|--------------------|--------------------------|----------|-------------------------------------------------------------------|-----------------------------------------|
|     | Main                       | Advanced                          | PCI/PnP            | Boot                     | Security | Chipset                                                           | Exit                                    |
| USB | 8 Mass S                   | torage Device                     | Configurat         | ion                      |          | ← → Select :<br>↑ ↓ Select I                                      | Screen<br>tem                           |
| USB | Mass S<br>Device<br>Emulat | torage Reset D<br># 1<br>ion Type | elay [ː<br>〉<br>[. | 20 Sec]<br>(XXX<br>Auto] |          | +/- Change<br>Tab Select  <br>F1 Genera<br>F10 Save a<br>ESC Exit | e Option<br>Field<br>Il Help<br>nd Exit |

| Feature                   | Option       | Description                                                 |
|---------------------------|--------------|-------------------------------------------------------------|
| USB Mass Storage Device C | onfiguration |                                                             |
|                           | 20 Sec       | Number of accords BOST                                      |
| USB Mass Storage Reset    | 10 Sec       | waits for the USB mass storage                              |
| Delay                     | 30 Sec       | device after start unit                                     |
|                           | 40 Sec       | command.                                                    |
|                           | Auto         | If Auto. USB devices less than                              |
|                           | Floppy       | 530MB will be emulated as                                   |
| Emulation Type            | Forced FDD   | Floppy and remaining as hard<br>drive Forced FDD option can |
|                           | Hard Disk    | be used to force a HDD                                      |
|                           | CDROM        | formatted drive to boot as FDD.                             |

# 3.8 PCI PnP Menu

You can use this screen to view PnP (Plug & Play) BIOS Configuration Menu. This menu allows the user to configure how the BIOS assigns resources & resolves conflicts. Use the up and down arrow ( $\uparrow/\downarrow$ ) keys to select an item. Use the Plus and Minus (+/-) keys to change the value of the selected option. The settings are described on the following pages.

| BIOS Setup Utility                                                                                                    |         |                                                       |          |                                                                                      |                                               |          |
|----------------------------------------------------------------------------------------------------|---------|-------------------------------------------------------|----------|--------------------------------------------------------------------------------------|-----------------------------------------------|----------|
| Main A                                                                                                    | dvanced | PCI/PnP                                               | Boot     | Security                                                                             | y Chipset                                     | Exit     |
| Advanced PCI/PnP Settings                                                                                               |         |                                                       |          |                                                                                      | Clear NVRAM<br>System Boot.                   | 1 during |
| WARING: Setting wrong values in below sections may<br>cause system to malfunction.                                      |         |                                                       |          |                                                                                      |                                               |          |
| Clear NVRAM<br>Plug & Play O/S<br>PCI Latency Timer<br>Allocate IRQ to PCI VGA<br>Palette Snooping<br>PCI IDE BusMaster |         | [No]<br>[No]<br>[64]<br>[Yes]<br>[Disable<br>[Enabled | d]<br>1] | ← → Select S<br>↑ ↓ Select It<br>+/- Change<br>F1 General<br>F10 Save ar<br>ESC Exit | Screen<br>em<br>: Option<br>I Help<br>nd Exit |          |

| Feature                   | Option   | Description                                                                                                    |  |  |
|---------------------------|----------|----------------------------------------------------------------------------------------------------|--|--|
| Advanced PCI/PnP Settings | -        | -                                                                                                    |  |  |
|                           | No       | Clears NVRAM during system                                                                                                    |  |  |
|                           | Yes      | Boot.                                                                                                    |  |  |
| Plug & Play OS            | Yes      | No: lets the BIOS configure all the devices in the system.<br>Yes: lets the operating system                                             |  |  |
|                           | No       | devices not required for boot if<br>your system has a Plug and Play<br>operating system.                                                 |  |  |
|                           | 32       | This setting controls how many                                                                                                    |  |  |
|                           | 64       | PCI clocks each PCI device can                                                                                                    |  |  |
|                           | 96       | - hold the bus before another PCI                                                                                                    |  |  |
|                           | 128      | higher values, every PCI device                                                                                                    |  |  |
| PCI Latency Timer         | 160      | can conduct transactions for a                                                                                                    |  |  |
|                           | 192      | longer time and thus improve the                                                                                                    |  |  |
|                           | 224      | Values in units of PCI clocks for                                                                                                    |  |  |
|                           | 248      | PCI device latency timer register.                                                                                                    |  |  |
| Allocate IPO to PCLVCA    | Yes      | Yes: assigns IRQ to PCI VGA card                                                                                                    |  |  |
|                           | No       | if card requests IRQ.                                                                                                    |  |  |
| Delette Creenier          | Disabled | This is the default setting and<br>should not be changed unless the<br>VGA card manufacturer requires<br>Palette Snooping to be Enabled. |  |  |
| Palette Shooping          | Enabled  | Enabled: informs the PCI devices<br>that an ISA graphics device is<br>installed in the system so the card<br>will function correctly.    |  |  |
|                           | Disabled | Enabled: BIOS uses PCI bus                                                                                                    |  |  |
| PCI IDE BusMaster         | Enabled  | mastering for reading / writing to                                                                                                    |  |  |
|                           | Reserved | IDE drives.                                                                                                    |  |  |

# 3.9 Boot Menu

You can display Boot Setup option by highlighting it using the Arrow  $(\uparrow/\downarrow)$  keys and pressing Enter. The settings are described on the following pages.

| BIOS Setup Utility                                                          |  |  |  |  |  |  |  |
|-----------------------------------------------------------------------------|--|--|--|--|--|--|--|
| Chipset Exit                                                                |  |  |  |  |  |  |  |
| Configures settings<br>during System Boot.                                  |  |  |  |  |  |  |  |
| $\leftarrow \rightarrow$ Select Screen<br>$\uparrow \downarrow$ Select Item |  |  |  |  |  |  |  |
| Enter Go to Sub Screen<br>F1 General Help                                   |  |  |  |  |  |  |  |
| F10 Save and Exit<br>ESC Exit                                               |  |  |  |  |  |  |  |
| -                                                                           |  |  |  |  |  |  |  |

#### 3.9.1 Boot Settings Configuration Sub-Menu

Use this screen to select options for the Boot Settings Configuration. Use the up and down arrow  $(\uparrow/\downarrow)$  keys to select an item. Use the Plus and Minus (+/-) keys to change the value of the selected option.

| BIOS Setup Utility        |                                        |                                                  |  |  |  |  |  |  |
|---------------------------|----------------------------------------|--------------------------------------------------|--|--|--|--|--|--|
| Main Advanced             | PCI/PnP Boot Securi                    | ty Chipset Exit                                  |  |  |  |  |  |  |
| Boot Settings Configurat  | Allows BIOS to skip                    |                                                  |  |  |  |  |  |  |
| Quick Boot                | [Disabled]                             | booting. This will                               |  |  |  |  |  |  |
| Quiet Boot                | [Disabled]                             | decrease the time                                |  |  |  |  |  |  |
| Add On ROM Display Mod    | e [Force BIOS]                         | needed to boot the                               |  |  |  |  |  |  |
| Boot up Num-Lock          | [On]                                   | system.                                          |  |  |  |  |  |  |
| PS/2 Mouse Support        | [Auto]                                 |                                                  |  |  |  |  |  |  |
| Wait for 'F1' if Error    | $\leftarrow \rightarrow$ Select Screen |                                                  |  |  |  |  |  |  |
| Hit 'DEL' Message Display | ↑ ↓ Select Item                        |                                                  |  |  |  |  |  |  |
| Interrupt 19 Capture      | [Enabled]                              | +/- Change Option                                |  |  |  |  |  |  |
| Endless Boot              | [Disabled]                             | F1 General Help<br>F10 Save and Exit<br>ESC Exit |  |  |  |  |  |  |

| Feature                     | Option       | Description                                            |
|-----------------------------|--------------|--------------------------------------------------------|
| Boot Settings Configuration | on           |                                                        |
| Quick Boot                  | Enabled      | This option allows user bypass BIOS                    |
|                             | Disabled     | self test during POST.                                 |
| Quiet Poet                  | Disabled     | Disabled: displays normal POST messages.               |
|                             | Enabled      | Enabled: displays OEM log instead of<br>POST messages. |
| Add On ROM Display          | Force BIOS   | Allows user to force BIOS/Option ROM                   |
| Mode                        | Keep Current | quiet boot.                                            |
| Boot up Num-Lock            | On           | Selects Power-on state for Numlock.                    |
| r                           | Off          |                                                        |
|                             | Enabled      |                                                        |
| PS/2 Mouse Support          | Disabled     | Selects support for PS/2 Mouse.                        |
|                             | Auto         |                                                        |
| Wait for 'E1' If Error      | Enabled      | Waits for F1 key to be present if error                |
|                             | Disabled     | occurs.                                                |
| Hit (DEL' Magaga Diaplay    | Enabled      | Displays "Press DEL to run Setup" in                   |
| HIL DEL Message Display     | Disabled     | POST.                                                  |
| Interrupt 10 Centure        | Disabled     | Enabled: allows option ROMs to trap                    |
| interrupt is capture        | Enabled      | interrupt 19.                                          |
| Endloss Post                | Enabled      | Enable/Disable endless loop boot from                  |
|                             | Disabled     | BBS table.                                             |

#### 3.9.2 Boot Device Priority

Use this screen to select options for the Boot Device Priority. Use the up and down arrow  $(\Lambda/\Psi)$  keys to select an item. Use the Plus and Minus (+/-) keys to change the value of the selected option.

| BIOS Setup Utility |           |                      |            |          |                                                                                                    |                                                                |  |
|--------------------|-----------|----------------------|------------|----------|----------------------------------------------------------------------------------------------------|----------------------------------------------------------------|--|
| Main               | Advanced  | PCI/PnP              | Boot       | Security | Chipset                                                                                                 | Exit                                                           |  |
| Boot Device        | Specifies | the boot<br>from the |            |          |                                                                                                    |                                                                |  |
| 1st Boot Dev       | rice      | ſ                    | xx.xxx-xx> | (XX:XXX  | available                                                                                               | devices.                                                       |  |
| 2nd Boot Device    |           | [xx,xxx-xxxxx:xxx]   |            |          | A device enclosed in<br>parenthesis has<br>been disabled in the<br>corresponding type<br>menu.          |                                                                |  |
|                    |           |                      |            |          | $\leftarrow \rightarrow$ Sele<br>$\uparrow \downarrow$ Sele<br>+/- Cha<br>F1 Gen<br>F10 Sav<br>ESC Exit | ect Screen<br>ct Item<br>nge Option<br>eral Help<br>e and Exit |  |

| Feature                            | Option           | Description                                            |
|------------------------------------|------------------|--------------------------------------------------------|
| <b>Boot Device Priority</b>        |                  |                                                        |
| 1st Boot Device<br>2nd Boot Device | XX,XXX-XXXXX:XXX | Settings for boot priority.<br>These can be customized |
|                                    | Disabled         | depending on your preference.                          |

# 3.9.3 Hard Disk Drives

|                              | BIOS Setup Utility |         |      |          |                                                                   |                                                                |  |  |
|------------------------------|--------------------|---------|------|----------|-------------------------------------------------------------------|----------------------------------------------------------------|--|--|
| Main                         | Advanced           | PCI/PnP | Boot | Security | Chipset                                                           | Exit                                                           |  |  |
| Hard Disk Drives             |                    |         |      |          |                                                                   | the boot<br>from the                                           |  |  |
| 1st Drive [xx,xxx-xxxxx:xxx] |                    |         |      |          | available                                                         | devices.                                                       |  |  |
|                              |                    |         |      |          | ← → Sele<br>↑ ↓ Sele<br>+/- Cha<br>F1 Gen<br>F10 Save<br>ESC Exit | ect Screen<br>ct Item<br>nge Option<br>eral Help<br>e and Exit |  |  |

| Feature          | Option           | Description                                    |  |
|------------------|------------------|------------------------------------------------|--|
| Hard Disk Drives |                  |                                                |  |
| 1st Drive        | XX,XXX-XXXXX:XXX | Specifies the boot sequence from the available |  |
|                  | Disabled         | devices.                                       |  |

# 3.9.4 Removable Drives

| BIOS Setup Utility           |                       |                      |      |          |                                                                   |                                                                |  |
|------------------------------|-----------------------|----------------------|------|----------|-------------------------------------------------------------------|----------------------------------------------------------------|--|
| Main                         | Advanced              | PCI/PnP              | Boot | Security | Chipset                                                           | Exit                                                           |  |
| Removable                    | Specifies<br>sequence | the boot<br>from the |      |          |                                                                   |                                                                |  |
| 1st Drive [xx,xxx-xxxxx:xxx] |                       |                      |      |          | available                                                         | devices.                                                       |  |
|                              |                       |                      |      |          | ← → Sele<br>↑ ↓ Sele<br>+/- Cha<br>F1 Gen<br>F10 Save<br>ESC Exit | ect Screen<br>ct Item<br>nge Option<br>eral Help<br>e and Exit |  |

| Feature        | Option           | Description        |
|----------------|------------------|--------------------|
| Network Drives |                  |                    |
|                | XX,XXX-XXXXX:XXX | Specifies the boot |
| 1st Drive      | Disabled         | devices.           |

#### 3.9.5 Netwod Drives

|                |          | BIOS    | Setup Uti | ity      |                                                                                                    |   |
|----------------|----------|---------|-----------|----------|----------------------------------------------------------------------------------------------------|---|
| Main           | Advanced | PCI/PnP | Boot      | Security | Chipset Exit                                                                                                 |   |
| Netword Drives |          |         |           |          | Specifies the boot                                                                                           |   |
| 1st Drive      |          | [2      | xx,xxx-xx | xx:xxx]  | available devices.                                                                                           |   |
| 2nd Drive      |          | [:      | xx,xxx-xx | (XX:XXX] |                                                                                                    |   |
|                |          |         |           |          | ←→ Select Screen<br>↑ ↓ Select Item<br>+/- Change Option<br>F1 General Help<br>F10 Save and Exit<br>ESC Exit | n |

| Feature        | Option           | Description        |
|----------------|------------------|--------------------|
| Network Drives |                  |                    |
| 1st Drive      | XX,XXX-XXXXX:XXX | Specifies the boot |
| 2nd Drive      | Disabled         | devices.           |

# 3.10 Security Menu

The system can be configured so that all users must enter a password every time the system boots or when BIOS Setup is entered, using either the Supervisor password or User password. The Supervisor and User passwords activate two different levels of password security. If you select password support, you are prompted for a one to six character password. Type the password on the keyboard. The password does not appear on the screen when typed. Make sure you write it down. If you forget it, you must clear CMOS and reconfigure.

|                             |                             | ility                      |                                 |          |                      |          |
|-----------------------------|-----------------------------|----------------------------|---------------------------------|----------|----------------------|----------|
| Main                        | Advanced                    | PCI/PnP                    | Boot                            | Security | Chipset              | Exit     |
| Security Set                | tings                       | Install or ch<br>password. | nange the                       |          |                      |          |
| Supervisor P<br>User Passwo | assword : N<br>ord : N      |                            | $\leftarrow \rightarrow $ Selec | t Screen |                      |          |
| Change Supe<br>Change User  | ervisor Passw<br>r Password | +/- Chan<br>F1 Gene        | ige Option<br>eral Help         |          |                      |          |
| Boot Sector                 | √irus Protectio             | on [                       | Disabled]                       |          | F10 Save<br>ESC Exit | and Exit |

| Feature                       | Option        | Description                                                                                            |  |  |  |
|-------------------------------|---------------|----------------------------------------------------------------------------------------------------|--|--|--|
| Security Settings             |               |                                                                                                    |  |  |  |
| Supervisor Password:          | Not Installed | If the password has been set,                                                                          |  |  |  |
|                               | Installed     | Installed displays. If no password is set, Not Installed displays.                                     |  |  |  |
| User Password:                | Not Installed | If the password has been set,<br>Installed displays. If no password<br>is set, Not Installed displays. |  |  |  |
|                               | Installed     |                                                                                                    |  |  |  |
| Change Supervisor<br>Password |               | Selects this option to change or<br>install Supervisor Password.                                       |  |  |  |
| Change User Password          |               | Selects this option to change or<br>install User Password.                                             |  |  |  |
| Boot Sector Virus Protection  | Disabled      | When it is set to [Enabled], BIOS<br>will issue a virus warning                                        |  |  |  |
|                               | Enabled       | the boot sector or the partition table of the HDD is attempted.                                        |  |  |  |

# 3.11 Chipset Menu

This menu allows the user to customize functions of the AMD Chipsets. North Bridge configuration contains options for Memory & CPU settings. South Bridge configuration contains options for SM Bus & USB. Additional configuration for the AMD8131 PCI-X Tunnel is available in the PCI-X Configuration Menu. Select a menu by highlighting it using the Arrow  $(\Lambda/\Psi)$  keys and pressing Enter. The settings are described on the following pages.

|                                                                                                    |                  | BIOS         | Setup Ut     | tility                                               |                                                 |      |
|----------------------------------------------------------------------------------------------------|------------------|--------------|--------------|------------------------------------------------------|-------------------------------------------------|------|
| Main                                                                                                    | Advanced         | PCI/PnP      | Boot         | Security                                             | Chipset                                         | Exit |
| Advanced C                                                                                                    | hipset Settin    | gs           |              |                                                      | Options for N                                   | IB   |
| WARNING: S                                                                                                    | Setting wrong    | values in be | low section  | ons may                                              | $\leftarrow  \rightarrow  \text{Select Screen}$ |      |
| cause syster                                                                                                    | n to malfunction |              | ↑ ↓ Select I | tem                                                  |                                                 |      |
| <ul> <li>Northbridge Configuration</li> <li>Southbridge/MCP55 Configuration</li> <li>Hyper Transport Configuration</li> </ul> |                  |              |              | Enter Go to S<br>F1 Genera<br>F10 Save a<br>ESC Exit | Sub Screen<br>al Help<br>nd Exit                |      |

## 3.11.1 Northbridge Configuration Sub-Menu

This menu gives options for customizing memory & Hypertransport settings. Select a menu by highlighting it using the Arrow  $(\Lambda/\Psi)$  keys and pressing Enter. The settings are described on the following pages.

|                                                                                                    |                                                                                               | BIOS                                           | Setup Ut                                               | ility    |                                                                                                    |                                                    |
|----------------------------------------------------------------------------------------------------|-----------------------------------------------------------------------------------------------|------------------------------------------------|--------------------------------------------------------|----------|----------------------------------------------------------------------------------------------------|----------------------------------------------------|
| Main                                                                                                    | Advanced                                                                                      | PCI/PnP                                        | Boot                                                   | Security | Chipset                                                                                              | Exit                                               |
| NorthBridge                                                                                                    | e Chipset Cor                                                                                 | nfiguration                                    |                                                        |          |                                                                                                    |                                                    |
| <ul> <li>Memory (</li> <li>ECC Con</li> <li>IOMMU C</li> <li>Power Down</li> </ul>                                | Configuration<br>figuration<br>Option Menu<br>Control                                         | [Aι                                            | ito]                                                   |          |                                                                                                    |                                                    |
| Alternate VI                                                                                                    | nate VID [Auto]                                                                               |                                                |                                                        |          |                                                                                                    |                                                    |
| Memory CLH<br>CAS latency<br>RAS/CAS Dr<br>Min Active R<br>Row Precha<br>RAS/RAS Dr<br>Row Cycle (<br>Asynchronou | (<br>(Tcl)<br>elay (Trcd)<br>AS (Tras)<br>rge Time (Trp)<br>elay (Trrd)<br>Trc)<br>us Latency | :X)<br>:X)<br>:X<br>:X<br>:X<br>:X<br>:X<br>:X | KX MHz<br>CLK<br>CLK<br>CLK<br>CLK<br>CLK<br>CLK<br>ns |          | ← → Select<br>$\uparrow \downarrow$ Select I<br>Enter Go to 5<br>F1 Genera<br>F10 Save a<br>ESC Exit | Screen<br>tem<br>Sub Screen<br>al Help<br>ind Exit |

| Feature               | Option       | Description                                          |  |  |
|-----------------------|--------------|------------------------------------------------------|--|--|
| NorthBridge Chipset C | onfiguration |                                                      |  |  |
| Power Down Control    | Auto         | Allow DIMMs to enter power down                      |  |  |
|                       | Disable      | signal when DIMMs are not in use.                    |  |  |
|                       | Auto         |                                                      |  |  |
|                       | 0.850V       |                                                      |  |  |
|                       | 1.050V       |                                                      |  |  |
|                       | 1.025V       |                                                      |  |  |
|                       | 1.000V       |                                                      |  |  |
| Alternate V/ID        | 0.975V       | Specify the alternate VID while in low               |  |  |
| Alternate VID         | 0.950V       | power status.                                        |  |  |
|                       | 0.925V       |                                                      |  |  |
|                       | 0.900V       |                                                      |  |  |
|                       | 0.875V       |                                                      |  |  |
|                       | 0.825V       |                                                      |  |  |
|                       | 0.800V       |                                                      |  |  |
| Memory CLK            | Read only    | It shows the clock frequency of the installed SDRAM. |  |  |

| Feature                     | Option       | Description                                                                                                    |
|-----------------------------|--------------|----------------------------------------------------------------------------------------------------|
| NorthBridge Chipset Co      | onfiguration |                                                                                                    |
| CAS Latency (Tcl)           | Read only    | This controls the timing delay (in clock cycles) before SDRAM starts a read command after receiving it.                                                                                                    |
| RAS/CAS Delay (Trcd)        | Read only    | When DRAM is refreshed, both rows<br>and columns are addressed<br>separately. This setup item allows you<br>to determine the timing of the transition<br>from RAS (row address strobe) to CAS<br>(column address strobe). The less the<br>clock cycles, the faster the DRAM<br>performance.                                                            |
| Min Active RAS (Tras)       | Read only    | This setting allows you to select the<br>number of clock cycles allotted for the<br>RAS pulse width, according to DRAM<br>specifications. The less the clock<br>cycles, the faster the DRAM<br>performance.                                                                                                    |
| Row Precharge Time<br>(Trp) | Read only    | This item controls the number of cycles<br>for Row Address Strobe (RAS) to be<br>allowed to precharge. If insufficient<br>time is allowed for the RAS to<br>accumulate its chage before DRAM<br>refresh, refresh may be incomplete and<br>DRAM may fail to retain data. This<br>item applies only when synchronous<br>DRAM is installed in the system. |
| RAS/RAS Delay (Trrd)        | Read only    | Auto uses hardware compensation<br>values. Other values add to or subtract<br>from hardware generated value.<br>Recommended setting is Auto.                                                                                                    |
| Row Cycle (Trc)             | Read only    | Bits 7-4. RAS#-active to RAS#-active or auto refresh of the same bank.                                                                                                    |
| Asynchronous Latency        | Read only    | Bits 3-0. This filed should be loaded<br>with a 4-bit value equal to the<br>maximum asynchronous latency in the<br>DRAM read round-trip loop.                                                                                                    |

#### 3.11.1.1 Memory Configuration Sub-Menu

This menu has options for memory speed & latency. Use the up and down arrow  $(\uparrow/\downarrow)$  keys to select an item. Use the Plus and Minus (+/-) keys to change the value of the selected option.

| BIOS Setup Utility                                                                           |                                                                                                    |                                  |                                                    |                                                      |                                                                  |                                                                  |
|----------------------------------------------------------------------------------------------|----------------------------------------------------------------------------------------------------|----------------------------------|----------------------------------------------------|------------------------------------------------------|------------------------------------------------------------------|------------------------------------------------------------------|
| Main                                                                                         | Advanced                                                                                                    | PCI/PnP                          | Boot                                               | Security                                             | Chipset                                                          | Exit                                                             |
| Memory Con                                                                                   | figuration                                                                                                    | MEMCLK<br>by the coo<br>AUTO, or | can be set<br>de using<br>if you use               |                                                      |                                                                  |                                                                  |
| Memclock Mode [Auto]<br>Memory Clock Value [400]                                             |                                                                                                    |                                  |                                                    | LIMIT, you<br>of the star                            | u can set one<br>ndard values.                                   |                                                                  |
| MCT Timing Mode<br>CAS Latency (CL)<br>TRAS<br>TRP<br>TRCD<br>TRRD<br>TRC                    |                                                                                                    |                                  | [Auto<br>[Auto<br>[Auto<br>[Auto<br>[Auto<br>[Auto | o]<br>o]<br>o]<br>o]<br>o]                           |                                                                  |                                                                  |
| Bank Interlea<br>Enable Clock<br>MemClk Trist<br>CS Spuring E<br>DQS Signal T<br>Memory Hole | Bank Interleaving<br>Enable Clock to All DIMMs<br>MemClk Tristate C3/ATLVID<br>S Spuring Enable<br>DQS Signal Training Control<br>Memory Hole Remapping |                                  | [Auto<br>[Disa<br>[Disa<br>[Disa<br>[Ena<br>[Ena   | o]<br>abled]<br>abled]<br>abled]<br>abled]<br>abled] | ← → Sele<br>↑ ↓ Sele<br>+/- Cha<br>F1 Gen<br>F10 Sav<br>ESC Exit | ect Screen<br>ct Item<br>inge Option<br>ieral Help<br>e and Exit |

| Feature                   | Option                 | Description                                                                                              |  |  |  |
|---------------------------|------------------------|----------------------------------------------------------------------------------------------------|--|--|--|
| Memory Configuration      |                        |                                                                                                    |  |  |  |
|                           | Limit                  | Select the DRAM Frequency<br>programming method. If Auto, the                                            |  |  |  |
| Memclock Mode             | Auto                   | DRAM speed will be based on<br>SPDs. If Limit, the DRAM speed will<br>not exceed the specified value. If |  |  |  |
|                           | Manual                 | Manual, the DRAM speed specified will be programmed by users.                                            |  |  |  |
|                           | 400                    |                                                                                                    |  |  |  |
| Memory Clock Value        | 533                    | Set Memory Value                                                                                         |  |  |  |
| Welliory Clock Value      | 667                    | Set Memory Value                                                                                         |  |  |  |
|                           | 800                    |                                                                                                    |  |  |  |
| MCT Timing Mode           | Manual                 | Allow user to configure the MCT                                                                          |  |  |  |
| MCT TITTING MODE          | Auto                   | Timing Mode manually.                                                                                    |  |  |  |
| CAS Latanay (CL)          | Auto                   | Sat CAS Latanay                                                                                          |  |  |  |
| CAS Latency (CL)          | 3.0 ~ 6.0              | Set CAS Latency                                                                                          |  |  |  |
| TDAS                      | Auto                   | Sot TRAS                                                                                                 |  |  |  |
| TRAS                      | 5CLK ~ 18CLK           | SELIKAS                                                                                                  |  |  |  |
| TPD                       | Auto                   | Set TRP                                                                                                  |  |  |  |
|                           | 3CLK ~ 6CLK            |                                                                                                    |  |  |  |
| TRCD                      | Auto<br>3CLK ~ 6CLK    | Set TRCD                                                                                                 |  |  |  |
| TRRD                      | <b>Auto</b><br>2T ~ 5T | Set TRRD                                                                                                 |  |  |  |
| TRC                       | Auto                   | Set TRC                                                                                                  |  |  |  |
|                           | Dischlad               |                                                                                                    |  |  |  |
| Bank Interleaving         | Auto                   | Enable Bank Memory Interleaving                                                                          |  |  |  |
|                           | Enabled                | Enable unused clocks to DIMMs                                                                            |  |  |  |
| Enable Clock to All DIMMs | Disabled               | even memory slots are not populated.                                                                     |  |  |  |
| MemClk Tristate           | Enabled                | Enable/Disable MemClk Tri-Stating                                                                        |  |  |  |
| C3/ATLVID                 | Disabled               | during C3 and Alt VID                                                                                    |  |  |  |
| 00 Osuria a Fasabla       | Enabled                | Reserve a spare memory rank in                                                                           |  |  |  |
| CS Spuring Enable         | Disabled               | each mode.                                                                                               |  |  |  |
| DQS Signal Training       | Enabled                | Turning this off will require custom memory timings programming.                                         |  |  |  |
| Control                   | Disabled               | disabled if CS sparing is enabled.                                                                       |  |  |  |
| Memory Hole Remapping     | Enabled                | Enable Memory Remapping around                                                                           |  |  |  |
| memory nois remapping     | Disabled               | Memory Hole                                                                                              |  |  |  |

#### 3.11.1.2 ECC Configuration Sub-Menu

This menu allows the user to configure ECC setup for system & DRAM. Use the up and down arrow  $(\uparrow/\downarrow)$  keys to select an item. Use the Plus and Minus (+/-) keys to change the value of the selected option.

|                                                                         | BIOS Setup Utility                                               |                                                                    |                                          |                                                         |                                                                                                    |                                                          |
|-------------------------------------------------------------------------|------------------------------------------------------------------|--------------------------------------------------------------------|------------------------------------------|---------------------------------------------------------|----------------------------------------------------------------------------------------------------|----------------------------------------------------------|
| Main                                                                    | Advanced                                                         | PCI/PnP                                                            | Boot                                     | Security                                                | Chipset                                                                                              | Exit                                                     |
| ECC Config                                                              | uration                                                          | DRAM ECC allows<br>hardware to report and<br>correct memory errors |                                          |                                                         |                                                                                                    |                                                          |
| DRAM ECC<br>4-Bit ECC<br>DRAM St<br>DRAM B<br>L2 Cache BC<br>Data Cache | Enable<br>C Mode<br>CRUB REDIR<br>G Scrub<br>G Scrub<br>BG Scrub | ECT                                                                | [Ena<br>[Disa<br>[Disa<br>[Disa<br>[Disa | bled]<br>abled]<br>abled]<br>abled]<br>abled]<br>abled] | automatica<br>maintaining<br>integrity.<br>← → Select<br>+/- Chan<br>F1 Gene<br>F10 Save<br>ESC Exit | t Screen<br>t Item<br>ge Option<br>oral Help<br>and Exit |

| Feature           | Option   | Description                                                                |  |  |  |
|-------------------|----------|----------------------------------------------------------------------------|--|--|--|
| ECC Configuration |          |                                                                            |  |  |  |
| DRAM ECC Enable   | Enabled  | DRAM ECC allows hardware to report and correct memory errors automatically |  |  |  |
|                   | Disabled | maintaining system integrity.                                              |  |  |  |
| 4 Bit ECC Mode    | Disabled | Enable 4-Bit ECC Mode.                                                     |  |  |  |
| 4-DIL LCC MODE    | Enabled  | Note: Also known as CHIPKILL ECC Mode                                      |  |  |  |
| DRAM SCRUB        | Disabled | DRAM SCRUB REDIRECT allows the<br>system to correct DRAM ECC errors        |  |  |  |
| REDIRECT          | Enabled  | immediately when they occur, even if<br>background scrubbing is on.        |  |  |  |
| Disabled          |          |                                                                            |  |  |  |
|                   | 40ns     |                                                                            |  |  |  |
|                   | 80ns     |                                                                            |  |  |  |
|                   | 160ns    |                                                                            |  |  |  |
|                   | 320ns    |                                                                            |  |  |  |
|                   | 640ns    | DRAM scrubbing corrects memory errors so                                   |  |  |  |
|                   | 1.28us   | later reads are correct. Doing this while                                  |  |  |  |
| DRAM BG Scrub     | 2.56us   | memory is not being used improves                                          |  |  |  |
|                   | 5.12us   | performance.                                                               |  |  |  |
|                   | 10.2us   | Note: When AMD's node interleave feature                                   |  |  |  |
|                   | 20.5us   | is enabled, BIOS will force DRAM scrub off.                                |  |  |  |
|                   | 41.0us   |                                                                            |  |  |  |
|                   | 81.9us   |                                                                            |  |  |  |
|                   | 163.8us  |                                                                            |  |  |  |
|                   | 327.7us  |                                                                            |  |  |  |
|                   | 655.4us  |                                                                            |  |  |  |
| L2 Cache BG Scrub | Disabled | Allows the L2 Data Cache RAM to be                                         |  |  |  |
|                   | 40ns     | corrected while idle.                                                      |  |  |  |

| Feature             | Option   | Description                        |
|---------------------|----------|------------------------------------|
| ECC Configuration   |          |                                    |
|                     | 80ns     |                                    |
|                     | 160ns    |                                    |
|                     | 320ns    |                                    |
|                     | 640ns    |                                    |
|                     | 1.28us   |                                    |
|                     | 2.56us   |                                    |
|                     | 5.12us   |                                    |
|                     | 10.2us   |                                    |
|                     | 20.5us   |                                    |
|                     | 41.0us   |                                    |
|                     | 81.9us   |                                    |
|                     | 163.8us  |                                    |
|                     | 327.7us  |                                    |
|                     | 655.4us  |                                    |
|                     | Disabled |                                    |
|                     | 40ns     |                                    |
|                     | 80ns     |                                    |
|                     | 160ns    |                                    |
|                     | 320ns    |                                    |
|                     | 640ns    |                                    |
|                     | 1.28us   |                                    |
| Data Cache BC Scrub | 2.56us   | Allows the L1 Data Cache RAM to be |
| Data Cache DO Scrub | 5.12us   | corrected while idle.              |
|                     | 10.2us   |                                    |
|                     | 20.5us   |                                    |
|                     | 41.0us   |                                    |
|                     | 81.9us   |                                    |
|                     | 163.8us  |                                    |
|                     | 327.7us  |                                    |
|                     | 655.4us  |                                    |

#### 3.11.1.3 IOMMU Option Menu

This menu has options for IOMMU. Use the up and down arrow  $(\uparrow/\downarrow)$  keys to select an item. Use the Plus and Minus (+/-) keys to change the value of the selected option.

|            | BIOS Setup Utility |                                                                                            |          |          |                                                                                                    |                                                                                                    |
|------------|--------------------|--------------------------------------------------------------------------------------------|----------|----------|----------------------------------------------------------------------------------------------------|----------------------------------------------------------------------------------------------------|
| Main       | Advanced           | PCI/PnP                                                                                    | Boot     | Security | Chipset                                                                                                    | Exit                                                                                                    |
| IOMMU Mode |                    |                                                                                            | [AGP Pre | sent]    | Set GART<br>systems w<br>or disable<br>Some OSe<br>valid GAR<br>operation,<br>present, so<br>appropriat<br>ensure pro<br>operation. | size in<br>ithout AGP,<br>altogether.<br>es require<br>T for proper<br>If AGP is<br>elect<br>e option to<br>oper AGP |
|            |                    | ←→ Select So<br>↑↓ Select Iter<br>+/- Change 0<br>F1 General P<br>F10 Save and<br>ESC Exit |          |          |                                                                                                    | ct Screen<br>ct Item<br>nge Option<br>eral Help<br>e and Exit                                                        |

| Feature             | Option      | Description                         |  |  |
|---------------------|-------------|-------------------------------------|--|--|
| IOMMU Configuration |             |                                     |  |  |
|                     | AGP Present |                                     |  |  |
| IOMMU Mode          | Disabled    | Set GART size in systems without    |  |  |
|                     | 32 MB       | AGP, or disable altogether. Some    |  |  |
|                     | 64 MB       | OSes require valid GART for proper  |  |  |
|                     | 128 MB      | appropriate option to ensure proper |  |  |
|                     | 256 MB      | AGP operation                       |  |  |
|                     | 512 MB      |                                     |  |  |
|                     | 1 GB        |                                     |  |  |
## 3.11.2 Southbridge Configuration Sub-Menu

This menu gives options for southbridge devices settings. Select a menu by highlighting it using the Arrow  $(\Lambda/\Psi)$  keys and pressing Enter. The settings are described on the following pages.

|                                                            |                                         | BIOS                    | Setup U                                        | tility    |                                                                                                    |                             |
|------------------------------------------------------------|-----------------------------------------|-------------------------|------------------------------------------------|-----------|----------------------------------------------------------------------------------------------------|-----------------------------|
| Main                                                       | Advanced                                | PCI/PnP                 | Boot                                           | Security  | Chipset                                                                                                    | Exit                        |
| SouthBridge                                                | e Chipset Cor                           |                         |                                                |           |                                                                                                    |                             |
| CPU/LDT Sp<br>PCIE Spread<br>SATA Spread                   | read Spectrur<br>Spectrum<br>d Spectrum | n [Ce<br>[Er<br>[Er     | enter Spr<br>nabled]<br>nabled]                | ead]      |                                                                                                    |                             |
| Primary Grap<br>USB1.1 Cont<br>USB2.0 Cont<br>LAN1<br>LAN2 | phics Adapter<br>roller<br>roller       | [P<br>[Eı<br>[Aı<br>[Aı | CI Expre<br>nabled]<br>nabled]<br>uto]<br>uto] | ss ->PCI] | $\leftarrow \rightarrow \text{Select}; \\ \uparrow \downarrow \text{Select II} \\ \text{Enter Go to Select II} \\ \text{Enter Go to Select II} \\ \text{Equation 1} \\ \text{Equation 1} \\ \text{Select II} \\ \text{Select III} \\ \text{Select II} \\ \text{Select II} \\ \text$ | Screen<br>tem<br>Sub Screen |
| Restore on A<br>SAS Function<br>SAS Option I               | C Power Loss<br>า<br>ROM                | s [La<br>[Ei<br>[D      | ast State<br>nabled]<br>isabled]               | ]         | F10 Save a<br>ESC Exit                                                                                                    | nd Exit                     |

| Feature                 | Option             | Description                                                                                                    |  |
|-------------------------|--------------------|----------------------------------------------------------------------------------------------------|--|
| SouthBridge Chipset Con | figuration         | •                                                                                                    |  |
| CDU/LDT Sproad          | Disabled           | Disabled Up Spread Center                                                                                                    |  |
| Spectrum                | Up Spread          | Spread. Select CPU/LDT                                                                                                    |  |
| opecium                 | Center Spread      | Spread Spectrum Mode.                                                                                                    |  |
| DCIE Sprood Spootrum    | Disabled           | Select PCIE Spread Spectrum                                                                                                    |  |
| FCIE Spread Spectrum    | Enabled            | Mode.                                                                                                    |  |
| SATA Sproad Sportrum    | Disabled           | Select SATA Spread Spectrum                                                                                                    |  |
| SATA Spread Spectrum    | Enabled            | Mode.                                                                                                    |  |
| Primary Graphics        | PCI Express ->PCI  | Set Primary Graphics Adapter                                                                                                    |  |
| Adapter                 | PCI -> PCI Express | Mode.                                                                                                    |  |
|                         | Enabled            | Enable/Disable USB 1.1                                                                                                    |  |
| 036 1.1                 | Disabled           | Controller.                                                                                                    |  |
| LISB 2.0                | Enabled            | Enable/Disable USB 2.0                                                                                                    |  |
| 038 2.0                 | Disabled           | Controller.                                                                                                    |  |
|                         | Auto               | LAN1 Configuration                                                                                                    |  |
|                         | Disabled           | EANT Configuration                                                                                                    |  |
|                         | Auto               | LAN2 Configuration                                                                                                    |  |
|                         | Disabled           | Select SATA Spread Spectrun<br>Mode.<br>Set Primary Graphics Adapter<br>Mode.<br>Enable/Disable USB 1.1<br>Controller.<br>Enable/Disable USB 2.0<br>Controller.<br>LAN1 Configuration<br>LAN2 Configuration<br>System State after Restore on<br>AC Power Loss<br>Enable/disable SAS Function. |  |
| Restore on AC Power     | Power Off          | System State after Restore on                                                                                                    |  |
|                         | Power On           | AC Power Loss                                                                                                    |  |
| 2035                    | Last State         | AOT OWEI E033                                                                                                    |  |
| SAS Eurotion            | Enabled            | Enable/disable SAS Eurotion                                                                                                    |  |
| SASTUREION              | Disabled           |                                                                                                    |  |
| SAS Option ROM          | Enabled            | Enable/disable SAS Ontion                                                                                                    |  |
|                         | Disabled           |                                                                                                    |  |

## 3.11.3 Hyper Transport MCP55 Configuration Sub-Menu

This menu gives Hyper Transport Links settings. Select a menu by highlighting it using the Arrow  $(\Lambda/\Psi)$  keys and pressing Enter. The settings are described on the following pages.

|                                           |                                                 | BIOS                            | Setup Ut                | ility                      |                                                                                                    |                                                    |
|-------------------------------------------|-------------------------------------------------|---------------------------------|-------------------------|----------------------------|----------------------------------------------------------------------------------------------------|----------------------------------------------------|
| Main                                      | Advanced                                        | PCI/PnP                         | Boot                    | Security                   | Chipset                                                                                                    | Exit                                               |
| Hper Transp                               | oort MCP55 C                                    | onfiguratio                     | n                       |                            |                                                                                                    |                                                    |
| Mcp55(SB) t<br>Mcp55(SB) t<br>Mcp55(SB) t | o K8 (CPU) Fi<br>o K8 (CPU) Fi<br>o K8 (CPU) Li | req Auto<br>requency<br>nkWidth | [Disa<br>[1000<br>[16 ↓ | bled]<br>0 MHz]<br>,16 ↑ ] | $\leftarrow \rightarrow$ Select<br>$\uparrow \downarrow$ Select I<br>Enter Go to S<br>F1 Genera<br>F10 Save a<br>ESC Exit | Screen<br>tem<br>Sub Screen<br>al Help<br>Ind Exit |

| Feature                 | Option       | Description                       |  |
|-------------------------|--------------|-----------------------------------|--|
| Hyper Transport MCP55 C | onfiguration |                                   |  |
| Mcp55(SB) to K8 (CPU)   | Enabled      | MCP55 (SB) to K8 (CPU) Frequency  |  |
| Freq Auto               | Disabled     | Selection by CPU capability.      |  |
|                         | 200          |                                   |  |
|                         | 400          |                                   |  |
|                         | 600          |                                   |  |
| Mcp55(SB) to K8 (CPU)   | 800          | MCP55 (SB) to K8 (CPU) Frequency  |  |
| Frequency               | 1000         | Selection.                        |  |
|                         | 1200         |                                   |  |
|                         | 1400         |                                   |  |
|                         | 1600         |                                   |  |
| MonEE(SP) to K8 (CDLI)  | 4 ↓ 4 ↑      | MCDEE (SD) to K8 (CDU) link width |  |
| LinkWidth               | 8↓8↑         | soloction                         |  |
| LIIKVIGUI               | 16 ↓ 16 ↑    | Selection.                        |  |

## 3.12 Exit Menu

You can display an Exit BIOS Setup option by highlighting it Arrow  $(\uparrow/\downarrow)$  keys and pressing Enter.

|                                                                    | BIOS    | Setup U | tility  |                                                                                                 |                                  |
|--------------------------------------------------------------------|---------|---------|---------|-------------------------------------------------------------------------------------------------|----------------------------------|
| Main Advanced                                                      | PCI/PnP | Boot    | Securit | y Chipset                                                                                       | Exit                             |
| Exit Options                                                       |         |         |         | Exit system set<br>saving the cha                                                               | tup after<br>nges.               |
| Save Changes and Exit<br>Discard Changes and Ex<br>Discard Charges | kit     |         |         | F10 key can be this operation.<br>$\leftarrow \rightarrow$ Select So                            | e used for<br>creen              |
| Load Optimal Defaults<br>Load Failsafe Defaults                    |         |         |         | $\uparrow \downarrow$ Select Itel<br>Enter Go to Su<br>F1 General I<br>F10 Save and<br>ESC Exit | m<br>ıb Screen<br>Help<br>d Exit |

#### Save Changes and Exit

Use this option to exit setup utility and re-boot. All new selections you have made are stored into CMOS. System will use the new settings to boot up.

#### **Discard Changes and Exit**

Use this option to exit setup utility and re-boot. All new selections you have made are not stored into CMOS. System will use the old settings to boot up.

#### **Discard Changes**

Use this option to restore all new setup values that you have made but not saved into CMOS.

#### Load Optimal Defaults

Use this option to load default performance setup values. Use this option when system CMOS values have been corrupted or modified incorrectly.

#### Load Failsafe Defaults

Use this option to load all default failsafe setup values. Use this option when troubleshooting.

# NOTE

**NOTE**: if you experience problems with setting up your system, always check the following things in the following order:

### Memory, Video, CPU

By checking these items, you will most likely find out what the problem might have been when setting up your system. For more information on troubleshooting, check the TYAN website at: <u>http://www.tyan.com</u>.

## 4.1 Beep Codes

Fatal errors, which halt the boot process, are communicated through two kinds of audible beeps.

•A single long beep followed by two short beeps: It indicates that a video error has occurred.

•A single long beep repeatedly: It indicates that a DRAM error has occurred.

The most common type of error is a memory error.

Before contacting your vendor or TYAN Technical Support, be sure that you note as much as you can about the beep code length and order that you experience. Also, be ready with information regarding add-in cards, drives and O/S to speed the support process and come to a quicker solution.

## 4.2 Flash Utility

Every BIOS file is unique for the motherboard it was designed for. For Flash Utilities, BIOS downloads, and information on how to properly use the Flash Utility with your motherboard, please check the TYAN web site: <u>http://www.tyan.com/</u>

**NOTE:** Please be aware that by flashing your BIOS, you agree that in the event of a BIOS flash failure, you must contact your dealer for a replacement BIOS. There are no exceptions. TYAN does not have a policy for replacing BIOS chips directly with end users. In no event will TYAN be held responsible for damages done by the end user.

# 4.3 AMIBIOS Post Code

The POST code checkpoints are the largest set of checkpoints during the BIOS pre-boot process. The following table describes the type of checkpoints that may occur during the POST portion of the BIOS:

| Checkpoint | Description                                                              |
|------------|--------------------------------------------------------------------------|
| 03         | Disable NMI, Parity, video for EGA, and DMA controllers. Initialize      |
|            | BIOS, POST, Runtime data area. Also initialize BIOS modules on           |
|            | POST entry and GPNV area. Initialized CMOS as mentioned in the           |
|            | Kernel Variable "wCMOSFlags."                                            |
| 04         | Check CMOS diagnostic byte to determine if battery power is OK and       |
|            | CMOS checksum is OK. Verify CMOS checksum manually by                    |
|            | reading storage area. If the CMOS checksum is bad, update CMOS           |
|            | with power-on default values and clear passwords. Initialize status      |
|            | register A.                                                              |
|            | Initializes data variables that are based on CMOS setup questions.       |
| 05         | Initializes both the 8259 compatible PICs in the system                  |
| 05         | initializes the interrupt controlling hardware (generally PIC) and       |
| 06         | Do RAW toot to CH 2 count rog Initialize CH 0 op ovetem timer Install    |
| 00         | the POSTINITICh handler. Enable IPO 0 in PIC for system timer.           |
|            | interrupt                                                                |
|            | Trans INT1Ch vector to "POSTINT1ChHandlerBlock "                         |
| 08         | Initializes the CPU. The BAT test is being done on KBC. Program          |
| 00         | the keyboard controller command byte is being done after Auto            |
|            | detection of KB/MS using AMI KB-5                                        |
| 0A         | Initializes the 8042 compatible Key Board Controller                     |
| 0B         | Detects the presence of PS/2 mouse.                                      |
| 0C         | Detects the presence of Keyboard in KBC port.                            |
| 0E         | Testing and initialization of different Input Devices. Also, update the  |
| -          | Kernel Variables.                                                        |
|            | Traps the INT09h vector, so that the POST INT09h handler gets            |
|            | control for IRQ1. Uncompress all available language, BIOS logo, and      |
|            | Silent logo modules.                                                     |
| 13         | Early POST initialization of chipset registers.                          |
| 24         | Uncompress and initialize any platform specific BIOS modules.            |
| 30         | Initialize System Management Interrupt.                                  |
| 2A         | Initializes different devices through DIM.                               |
|            | See DIM Code Checkpoints section of document for more information.       |
| 2C         | Initializes different devices. Detects and initializes the video adapter |
|            | installed in the system that have optional ROMs.                         |
| 2E         | Initializes all the output devices.                                      |
| 31         | Allocate memory for ADM module and uncompress it. Give control to        |
|            | ADM module for initialization. Initialize language and font modules for  |
|            | ADM. Activate ADM module.                                                |
| 33         | Initializes the silent boot module. Set the window for displaying text   |
|            | information.                                                             |
| 37         | Displaying sign-on message, CPU information, setup key message,          |
| 1          | I and any OEM specific information.                                      |

| Checkpoint | Description                                                             |
|------------|-------------------------------------------------------------------------|
| 38         | Initializes different devices through DIM. See DIM Code Checkpoints     |
|            | section of document for more information.                               |
| 39         | Initializes DMAC-1 & DMAC-2.                                            |
| 3A         | Initialize RTC date/time.                                               |
| 3B         | Test for total memory installed in the system. Also, Check for DEL or   |
|            | ESC keys to limit memory test. Display total memory in the system.      |
| 3C         | Mid POST initialization of chipset registers.                           |
| 40         | Detect different devices (Parallel ports, serial ports, and coprocessor |
|            | in CPU, etc.) successfully installed in the system and update the       |
|            | BDA, EBDAetc.                                                           |
|            |                                                                         |
| 50         | Programming the memory hole or any kind of implementation that          |
| 50         | Lindetea CMOC memory size from memory found in memory test              |
| 52         | Opdates CMOS memory size from memory found in memory test.              |
| 60         | Allocates memory for Extended BIOS Data Area from base memory.          |
| 00<br>75   | Initializes NOM-LOCK status and programs the KBD typematic rate.        |
| 75         | Initialize Int-13 and prepare for IPL detection.                        |
| 78         | Initializes IPL devices controlled by BIOS and option ROMs.             |
| 7A<br>70   |                                                                         |
| 70         | Generate and write contents of ESCD in NVRam.                           |
| 84         | Log errors encountered during POST.                                     |
| 85         | Display errors to the user and gets the user response for error.        |
| 87         | Execute BIOS setup if needed / requested.                               |
| 8C         | Late POST initialization of chipset registers.                          |
| 8E         | Program the peripheral parameters. Enable/Disable NMI as selected       |
| 90         | Late POST initialization of system management interrupt.                |
| A0         | Check boot password if installed.                                       |
| A1         | Clean-up work needed before booting to OS.                              |
| A2         | Takes care of runtime image preparation for different BIOS modules.     |
|            | Fill the free area in F000h segment with 0FFh. Initializes the          |
|            | Microsoft IRQ Routing Table. Prepares the runtime language module.      |
|            | Disables the system configuration display if needed.                    |
| A4         | Initialize runtime language module.                                     |
| A7         | Displays the system configuration screen if enabled. Initialize the     |
|            | CPU's before boot, which includes the programming of the MTRR's.        |
| A8         | Prepare CPU for OS boot including final MTRR values.                    |
| A9         | Wait for user input at config display if needed.                        |
| AA         | Uninstall POST INT1Ch vector and INT09h vector. Deinitializes the       |
|            | ADM module.                                                             |
| AB         | Prepare BBS for Int 19 boot.                                            |
| AC         | End of POST initialization of chipset registers.                        |
| B1         | Save system context for ACPI.                                           |
| 00         | Passes control to OS Loader (typically INT19h).                         |

# Appendix I: How to Make a Driver Diskette

Follow the steps below to make a driver diskette from the TYAN driver CD provided.

 Start the system and insert the TYAN CD into the CD-ROM drive to boot from CD. You will see the following menu. Then press [1] and [Enter] to boot the system to Tyan diskette maker. (If you would like to boot from hard disk, press 0 and Enter or just wait for 10 seconds to boot automatically from hard disk.).

Boot from CD:

ISOLINUX 2.00 2002-10-25 Copyright (C) 1994-2002 H. Peter Anvin 0) Boot from first hard drive 1) Boot to TYAN diskette maker boot: 1\_

2. Choose the chipset vender which you need from the main menu.

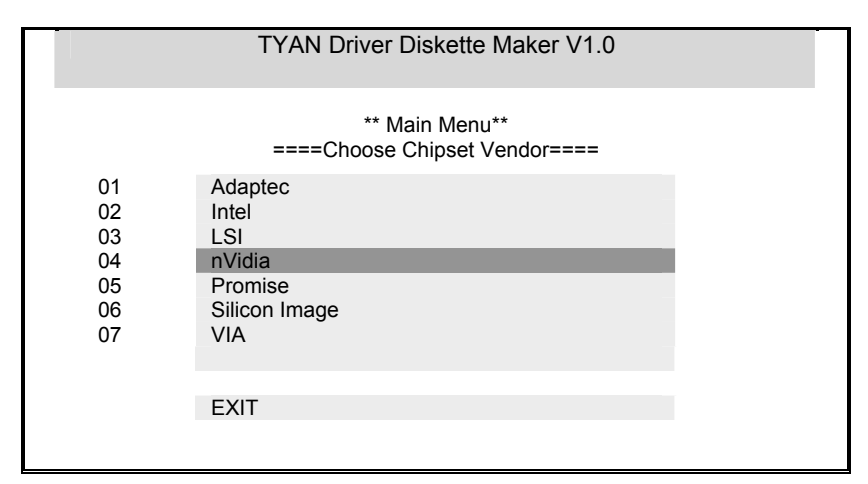

3. The following picture pops up after selecting the chipset model.

|    | TYAN Driver Diskette Maker                                    |
|----|---------------------------------------------------------------|
| 01 | ** nVidia **<br>====Choose Chipset Model====<br>nVidia NVRAID |
|    | EXIT                                                          |

4. After selecting the chipset model, select the OS to start the diskette making.

|               | TYAN Driver Diskette Maker     |
|---------------|--------------------------------|
|               | ====Example Chipset Driver==== |
| Diskette =01= | Microsoft Windows 2000 32-bit  |
| Diskette =02= | Microsoft Windows XP 32-bit    |
| Diskette =03= | Microsoft Windows XP 64bit     |
| Diskette =04= | Microsoft Windows 2003 64-bit  |
|               |                                |
|               | Back                           |
|               |                                |
|               | Duok                           |

5. Follow the instruction on menu to insert a diskette and press [ENTER].

| VPlease insert a formatted diskette into A:/ and press [ENTER]<br>Writing image to drive A:<br>Track: 36 Hoad: 8 Sector: 1 |  |
|----------------------------------------------------------------------------------------------------|--|
|                                                                                                    |  |
|                                                                                                    |  |

6. Using "ESC" key to quit the Tyan diskette maker. The system will automatically restart.

# Appendix II: LSI Logic Config Utility

**NOTE:** This appendix just provides a brief introduction of the LSI Logic integrated RAID solution for LSI Logic controller LSISAS 1068E. For detail of SAS RAID (S4987), please visit <u>http://www.Lsilogic.com/contacts/index.html</u> to refer to LSI manual.

The main LSI Logic Config Utility menu is the first screen you can navigate that shows you how to configure and use the components of the LSI Logic integrated raid (IR) software product with LSI Logic controller — LSI SAS1068E.

To start the LSI Logic Config Utility:

- 1. Turn on or reboot your system;
- 2. Press <Ctrl+C> during POST to start the LSI Logic Config Utility;
- 3. On the Adapter list screen, use the arrow keys to select an LSI Logic SAS adapter (SAS1068E), as shown in figure X.1;

| LSI Logic C  | config  | Utility | onorti  | v6.12.0 | 00.00 (2006.10.31)   |                |       |
|--------------|---------|---------|---------|---------|----------------------|----------------|-------|
| Adapter      | PCI     | PCI     | PCI     | PCI     | FW Revision          | Status         | Boot  |
|              | Bus     | Dev     | Fnc     | Slot    |                      |                | Order |
| SAS1068E     | 06      | 00      | 00      | 21      | 1.18.00.00-IR        | Enabled        | 0     |
|              |         |         |         |         |                      |                |       |
|              |         |         |         |         |                      |                |       |
|              |         |         |         |         |                      |                |       |
|              |         |         |         |         |                      |                |       |
|              |         |         |         |         |                      |                |       |
| Esc = Exit M | enu     | 1       | F1/Sh   | ift+1 = | Help                 |                |       |
| Alt+N = Glob | oal Pro | pertie  | s -/+ = | Alter E | Boot Order Ins/Del = | = Alter Boot L | ist   |

#### Figure X.1

4. Press <Enter> to go to the Adapter Properties screen as shown in figure X.2

| A dapter             |                    | SA S1068E                 |          |  |
|----------------------|--------------------|---------------------------|----------|--|
| P CI Slot            |                    | 21                        |          |  |
| PCIAdd               | ress(Bus/Dev/Func) | 06:00:00<br>1.18.00.00-IR |          |  |
| M PT Fir             | mware Revision     |                           |          |  |
| SAS Adi              | dress              | 500E0810:000              | 00050    |  |
| NV DATA              | Version            | 25.03                     | М        |  |
| Status               |                    | Enabled                   |          |  |
| Boot On              | der                | 0                         |          |  |
| Boot Support         |                    | [Enabled BIO              | S & O S] |  |
| RAID Pro             | perties            |                           |          |  |
| SAS Topo             | ology              |                           |          |  |
| A dvanced            | Adapter Properties |                           |          |  |
| Esc = Exit M enu     | F1/Shift+1 = Help  |                           |          |  |
| +Enter = Select Item | -/+ = Chan         | ge Item                   |          |  |

Figure X.2

On the Adapter properties screen, use the arrow keys to select **RAID Properties** on the screen and press **<Enter>.** 

When you are prompted to select a volume type, select **Create XX** (such as IM, IME or IS) **volume** as shown in figure X.3. The create New Array screen illustrates a list of disks that can be added to a volume.

| LSI Logic Config Utility v8                                           | .12.00.00 (2006.10.31)                   |
|-----------------------------------------------------------------------|------------------------------------------|
| Select New Array Type SA S1                                           | 068E                                     |
| Create IM Volume                                                      | Create Integrated Mirror Array of 2      |
|                                                                       | disks plus an optional hot spare. Data   |
|                                                                       | on the primary disk may be migrated.     |
| Create IME Volume                                                     | Create Integrated Mirrored Enhanced      |
|                                                                       | Array of 3 to 8 disks including an       |
|                                                                       | optional hot spare.                      |
|                                                                       | ALL DATA on array disks will be DELETED! |
| Create IS Volume                                                      | Create Integrated Striping array of      |
|                                                                       | 2 to 8 disks.                            |
|                                                                       | ALL DATA on array disks will be DELETED! |
| ESC=Exit M enu F1/Shift+1=Help<br>Enter = Choose array type to create |                                          |

Figure X.3

- 5. Move the cursor to the "RAID disk" column to select a disk. To add a disk to the volume, change the "NO" to "YES" by pressing "+ Key", "- Key", or "space bar".
- 5.1 Creating an IM (RAID 1) volume: When the disk is added, you may either keep the existing data or overwrite it. Press "M" to keep the

existing data on the first disk or press "**D**" to overwrite it. If you keep the existing data, this is called a *migration*. The first disk will be mirrored onto the second one, so the data you want to keep must be on the first disk added to the volume. And in this way, any data on the second disk is overwritten.

- 5.2 **Creating an IME (RAID 1E) volume:** Repeat this step to select a total of three to eight disks for the volume (or three to seven disks if you will create a global hot spare).
- 5.3 *Creating IS (RAID 0) volume:* There are several limitations when creating an IS (RAID 0) volume.
  - 5.3.1 All disks must be either SATA or SAS (with SMART support); Disks must have 512-byte blocks and must not have removable media;
  - 5.3.2 There must be 2 (included) to 8 (included) drives in a valid IS volume. Hot spare drives are not allowed;
  - 5.3.3 After disks have been added, the Array Size field will reflect the size of the new volume.
- When the volume has been fully configured, press "C" and then select save changes and exit this menu to commit the changes.

**Note:** Integrated striping (RAID 0) does not provide any data protection in the event of disk failure. It is primarily used to increase speed.

# Appendix III: InfiniBand Installation Guide

### InfiniBand<sup>™</sup> enabling, Optional for S4987WG2NGI2 only

Note: The appendix just gives a draft picture of the InfiniBand<sup>™</sup> driver installation, for the detail please visit <u>http://www.mellanox.com/</u> to download the latest InfiniBand Driver and users' manual.

The InfiniBand<sup>™</sup> Architecture (IBA) is an industry standard that defines a new high-speed switched fabric subsystem designed to connect processor nodes and I/O nodes to form a system area network. This new interconnected method moves away from the local transaction-based I/O model across buses to a remote message-passing model across channels. The architecture is independent of the host operating system (OS) and the processor platform.

#### Installer

- Installer developed using installShiled which is the most popular tool for building installers
- MSI format
- Simple, self explained GUI installation
- Can be run in batch mode (no GUI) by' msiexec/quit'
- Default install dir:\program files\Mellanox
- Add the installed package to "Add remove programs" and "start > Program
- > Mellanox"

#### Some important notes:

- Your S4987 CD includes InfiniBand Driver, and for the latest Driver version, please visit: <u>http://www.mellanox.com/</u> to download the driver: Click OFED to download Linux driver. Click WinIB to download Windows driver.
- Supported HCA (Host Channel Adapters) must be installed before WinIB installation.
- Since IB drivers are not certified by Microsoft, several security alerts will pop during installation. Please accept them all.
  \*To prevent this please change to "ignore" in "My computer - >properties -> Hardware -> Driver signing";
- During installation "Find new hardware wizard" will popup. Please choose "cancel" for all instances.
- Install Log file:\Windows\setupapi.log.

The following diagrams may guide you how to install the InfiniBand Driver.

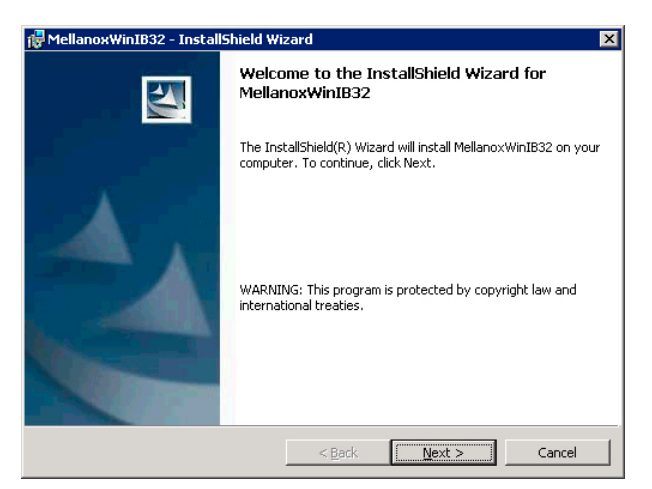

### Welcome Screen

| 🖗 Mellanox WinIB32 - InstallShield Wizard 🛛 🛛 🔀                                                                                                    |  |  |  |
|----------------------------------------------------------------------------------------------------|--|--|--|
| License Agreement                                                                                                    |  |  |  |
| Please read the following license agreement carefully.                                                                                               |  |  |  |
|                                                                                                    |  |  |  |
| Copyright (c) 2005, Mellanox Technologies All rights                                                                                                 |  |  |  |
| Redistribution and use in source and binary forms, with<br>or without modification, are permitted provided that the<br>following conditions are met: |  |  |  |
| Redistributions of source code must retain the above<br>copyright notice, this list of conditions and the<br>following disclaimer.                   |  |  |  |
| I accept the terms in the license agreement                                                                                                    |  |  |  |
| C I do not accept the terms in the license agreement                                                                                                 |  |  |  |
|                                                                                                    |  |  |  |
| inscalioniela                                                                                                    |  |  |  |
| < <u>Back</u> <u>Next</u> > Cancel                                                                                                    |  |  |  |

License Agreement

| 🙀 MellanoxWinIB32 - InstallShield Wi | zard                |                | ×      |
|--------------------------------------|---------------------|----------------|--------|
| Customer Information                 |                     |                |        |
| Please enter your information.       |                     |                |        |
| User Name:                           |                     |                |        |
| swlab                                |                     |                |        |
| Organization:                        |                     |                |        |
| Mellanox Technologies LTD.           |                     |                |        |
|                                      |                     |                |        |
|                                      |                     |                |        |
| Install this application for:        |                     |                |        |
| Anyone who uses this of              | omputer (all users) |                |        |
| Only for me (swlab)                  |                     |                |        |
|                                      |                     |                |        |
| InstallShield                        |                     |                |        |
|                                      | < <u>B</u> ack      | <u>N</u> ext > | Cancel |

## Registration Info

| 🙀 Mellanox      | WinIB32 - InstallShield Wi            | zard             |                           | ×                                        |
|-----------------|---------------------------------------|------------------|---------------------------|------------------------------------------|
| Destinati       | on Folder                             |                  |                           |                                          |
| Click Ne×       | t to install to this folder, or clici | k Change to inst | all to a different folder | ч. — — — — — — — — — — — — — — — — — — — |
|                 | Install Mellano×WinIB32 to:           |                  |                           |                                          |
|                 | I:\Program Files\Mellanox\Win         | nIB\             |                           | <u>C</u> hange                           |
|                 |                                       |                  |                           |                                          |
|                 |                                       |                  |                           |                                          |
|                 |                                       |                  |                           |                                          |
|                 |                                       |                  |                           |                                          |
|                 |                                       |                  |                           |                                          |
|                 |                                       |                  |                           |                                          |
|                 |                                       |                  |                           |                                          |
| T 1 11-11 1 1   |                                       |                  |                           |                                          |
| Instalionield - |                                       | c Daala          | March S                   |                                          |
|                 |                                       | < <u>B</u> ack   | <u>N</u> ext >            | Cancel                                   |

Install Path SDP/WSD Activation

| 🛃 MellanoxWinIB | 332 - InstallShield Wizard                                                                                            | × |
|-----------------|----------------------------------------------------------------------------------------------------|---|
| Setup Type      |                                                                                                    |   |
| Choose the set  | up type that best suits your needs.                                                                                   |   |
| Please select a | setup type.                                                                                                    |   |
| Complete        |                                                                                                    |   |
| 1               | All program features will be installed. (Requires the most disk space.)                                               |   |
| C Custom        |                                                                                                    |   |
| 15              | Choose which program features you want installed and where they<br>will be installed. Recommended for advanced users. |   |
|                 |                                                                                                    |   |
| InstallShield   |                                                                                                    |   |
|                 | < Back Next > Cancel                                                                                                  |   |

### Complete/Custom

| 🔂 MellanoxWinIB32 - InstallShield Wizard                                                                                                    | >                                                                                                    | < |
|----------------------------------------------------------------------------------------------------|----------------------------------------------------------------------------------------------------|---|
| Custom Setup                                                                                                    |                                                                                                    |   |
| Select the program features you want installed.                                                                                                    |                                                                                                    |   |
| Click on an icon in the list below to change how a feature is inst                                                                                                    | alled.                                                                                                    |   |
| Oriver IPoIB Viver IPoIB Viver Viver | Feature Description<br>Infiniband HCA Driver and<br>Access Layer<br>This feature requires 1636KB on<br>your hard drive. It has 3 of 3<br>subfeatures selected. The<br>outfeature selected. The |   |
| IBADM                                                                                                    | your hard drive.                                                                                                    |   |
| Install to:                                                                                                    |                                                                                                    |   |
| I:\Program Files\Mellanox\WinIB\                                                                                                    | ⊆hange                                                                                                    |   |
| InstallShield                                                                                                    |                                                                                                    | - |
| Help Space < Back                                                                                                    | Next > Cancel                                                                                                    |   |

Components Selection. Only SDP or WSD may be installed. Not both! Below, SDK...

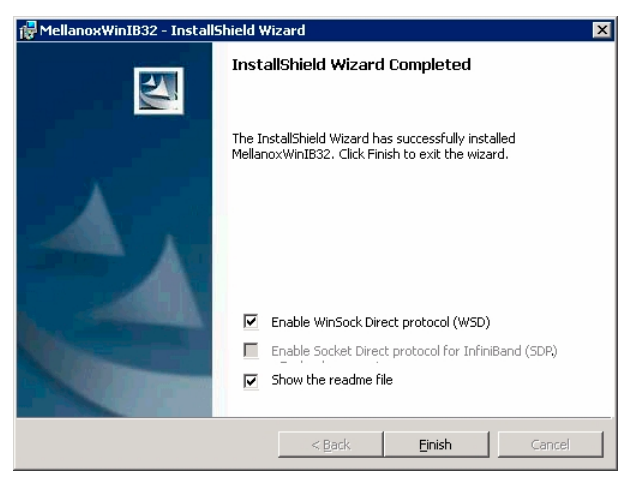

### SDP/WSD Activation

The installer installs 3 types of devices:

- InfiniBand Fabric
- HCA
- IPoIB Interface

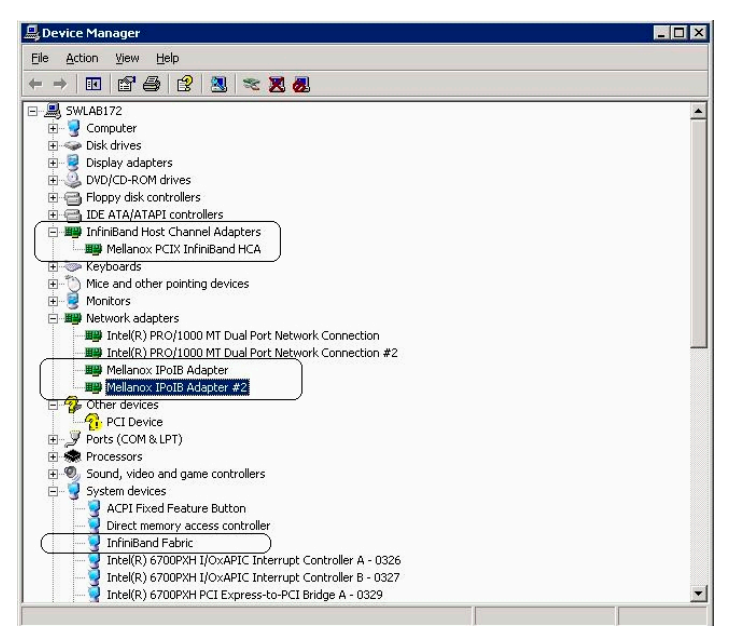

### Uninstall InfiniBand Driver

- Uninstall can be done from the "Add/Remove Program" of the control panel or from the "Start -> Programs -> Mellanox -> WinIB";
- After the uninstall one MUST restart the machine to complete the uninstall process;

# **Appendix IV: Recommended Accessory List**

For integrating your Thunder n3600QX (S4987) into a 1U/2U system, you can either equip your S4987 with the Tyan Barebone qualified accessories or use others with the same specification as a reference.

### Power Supply Unit

Below is detailed information of recommended power supply unit. You may contact COLDWATT (PSU vendor) directly if having any interest: <u>www.coldwatt.com</u>

| COLDWATT          |
|-------------------|
| CWA2-1000-10-TY01 |
| CPSU - 0240       |
|                   |
| 1000W PSU         |
|                   |

### **Riser Card**

The following provides information on riser cards of Tyan 1U/2U Barebone solutions with S4987 motherboard. You may ask Tyan for support if having any interest.

| Tyan<br>model name       | M2061                                                      | M2083 - RS                  |  | M4987- HTX        |
|--------------------------|------------------------------------------------------------|-----------------------------|--|-------------------|
| Picture                  |                                                            |                             |  |                   |
| Description              | PCI-E to PCI-X<br>riser; 1U                                | PCI-E to PCI-E<br>riser, 1U |  | HTX riser card,1U |
| Installation<br>Location | PCI-E x 16 slot                                            | PCI-E x 16 slot             |  | HTX slot          |
| Tyan<br>model name       | M4987- 2U                                                  |                             |  |                   |
| Picture                  | PCI-E x16 slot w/ x8 signal<br>PCI-E x16 slot w/ x8 signal |                             |  |                   |
|                          | Front view Rear view                                       |                             |  | Rear view         |
| Description              | (2) PCI-E x16 slots w/ x8 signal and (1) HTX slot, 2U      |                             |  |                   |
| Installation<br>Location | PCI-E x 16 slot and HTX slot                               |                             |  |                   |

If you are interested in Tyan 1U GT26-B4987 accessory list, please visit <u>http://www.tyan.com/support\_download\_fru.aspx?model=B.GT26B4987</u> for details.

For the Tyan 2U TN27-B4987 accessory list (not available at the time of print), please visit <u>www.tyan.com</u> for further details.

**ACPI (Advanced Configuration and Power Interface):** a power management specification that allows the operating system to control the amount of power distributed to the computer's devices. Devices not in use can be turned off, reducing unnecessary power expenditure.

**AGP (Accelerated Graphics Port):** a PCI-based interface which was designed specifically for demands of 3D graphics applications. The 32-bit AGP channel directly links the graphics controller to the main memory. While the channel runs only at 66 MHz, it supports data transmission during both the rising and falling ends of the clock cycle, yielding an effective speed of 133 MHz.

**ATAPI (AT Attachment Packet Interface):** also known as IDE or ATA; a drive implementation that includes the disk controller on the device itself. It allows CD-ROMs and tape drives to be configured as master or slave devices, just like HDDs.

**ATX:** the form factor designed to replace the AT form factor. It improves on the AT design by rotating the board 90 degrees, so that the IDE connectors are closer to the drive bays, and the CPU is closer to the power supply and cooling fan. The keyboard, mouse, USB, serial, and parallel ports are built-in.

**Bandwidth:** refers to carrying capacity. The greater the bandwidth, the more data the bus, phone line, or other electrical path can carry. Greater bandwidth results in greater speed.

**BBS (BIOS Boot Specification):** a feature within the BIOS that creates, prioritizes, and maintains a list of all Initial Program Load (IPL) devices, and then stores that list in NVRAM. IPL devices have the ability to load and execute an OS, as well as provide the ability to return to the BIOS if the OS load process fails. At that point, the next IPL device is called upon to attempt loading of the OS.

**BIOS (Basic Input/Output System):** the program that resides in the ROM chip, which provides the basic instructions for controlling your computer's hardware. Both the operating system and application software use BIOS routines to ensure compatibility.

**Buffer:** a portion of RAM which is used to temporarily store data; usually from an application though it is also used when printing and in most keyboard drivers. The CPU can manipulate data in a buffer before copying it to a disk drive. While this improves system performance (reading to or writing from a disk drive a single time is much faster than doing so repeatedly) there is the possibility of

losing your data should the system crash. Information in a buffer is temporarily stored, not permanently saved.

**Bus:** a data pathway. The term is used especially to refer to the connection between the processor and system memory, and between the processor and PCI or ISA local buses.

**Bus mastering:** allows peripheral devices and IDEs to access the system memory without going through the CPU (similar to DMA channels).

**Cache:** a temporary storage area for data that will be needed often by an application. Using a cache lowers data access times since the information is stored in SRAM instead of slower DRAM. Note that the cache is also much smaller than your regular memory: a typical cache size is 512KB, while you may have as much as 4GB of regular memory.

**Closed and open jumpers:** jumpers and jumper pins are active when they are "on" or "closed", and inactive when they are "off" or "open".

**CMOS (Complementary Metal-Oxide Semiconductors):** chips that hold the basic startup information for the BIOS.

**COM port:** another name for the serial port, which is called as such because it transmits the eight bits of a byte of data along one wire, and receives data on another single wire (that is, the data is transmitted in serial form, one bit after another). Parallel ports transmit the bits of a byte on eight different wires at the same time (that is, in parallel form, eight bits at the same time).

**DDR (Double Data Rate):** a technology designed to double the clock speed of the memory. It activates output on both the rising and falling edge of the system clock rather than on just the rising edge, potentially doubling output.

**DIMM (Dual In-line Memory Module):** faster and more capacious form of RAM than SIMMs, and do not need to be installed in pairs.

**DIMM bank:** sometimes called DIMM socket because the physical slot and the logical unit are the same. That is, one DIMM module fits into one DIMM socket, which is capable of acting as a memory bank.

**DMA (Direct Memory Access):** channels that are similar to IRQs. DMA channels allow hardware devices (like soundcards or keyboards) to access the main memory without involving the CPU. This frees up CPU resources for other tasks. As with IRQs, it is vital that you do not double up devices on a single line. Plug-n-Play devices will take care of this for you.

**DRAM (Dynamic RAM):** widely available, very affordable form of RAM which looses data if it is not recharged regularly (every few milliseconds). This refresh requirement makes DRAM three to ten times slower than non-recharged RAM such as SRAM.

ECC (Error Correction Code or Error Checking and Correcting): allows data to be checked for errors during run-time. Errors can subsequently be corrected at the same time that they're found.

**EEPROM (Electrically Erasable Programmable ROM):** also called Flash BIOS, it is a ROM chip which can, unlike normal ROM, be updated. This allows you to keep up with changes in the BIOS programs without having to buy a new chip. TYAN's BIOS updates can be found at http://www.tyan.com

**ESCD (Extended System Configuration Data):** a format for storing information about Plug-n-Play devices in the system BIOS. This information helps properly configure the system each time it boots.

Firmware: low-level software that controls the system hardware.

**Form factor:** an industry term for the size, shape, power supply type, and external connector type of the Personal Computer Board (PCB) or motherboard. The standard form factors are the AT and ATX.

Global timer: onboard hardware timer, such as the Real-Time Clock (RTC).

HDD: stands for Hard Disk Drive, a type of fixed drive.

H-SYNC: controls the horizontal synchronization/properties of the monitor.

**HyperTransport<sup>™</sup>:** a high speed, low latency, scalable point-to-point link for interconnecting ICs on boards. It can be significantly faster than a PCI bus for an equivalent number of pins. It provides the bandwidth and flexibility critical for today's networking and computing platforms while retaining the fundamental programming model of PCI.

IC (Integrated Circuit): the formal name for the computer chip.

**IDE (Integrated Device/Drive Electronics):** a simple, self-contained HDD interface. It can handle drives up to 8.4 GB in size. Almost all IDEs sold now are in fact Enhanced IDEs (EIDEs), with maximum capacity determined by the hardware controller.

**IDE INT (IDE Interrupt):** a hardware interrupt signal that goes to the IDE.

**I/O (Input/Output):** the connection between your computer and another piece of hardware (mouse, keyboard, etc.)

**IRQ (Interrupt Request):** an electronic request that runs from a hardware device to the CPU. The interrupt controller assigns priorities to incoming requests and delivers them to the CPU. It is important that there is only one device hooked up to each IRQ line; doubling up devices on IRQ lines can lock

up your system. Plug-n-Play operating systems can take care of these details for you.

**Latency:** the amount of time that one part of a system spends waiting for another part to catch up. This occurs most commonly when the system sends data out to a peripheral device and has to wait for the peripheral to spread (peripherals tend to be slower than onboard system components).

**NVRAM:** ROM and EEPROM are both examples of Non-Volatile RAM, memory that holds its data without power. DRAM, in contrast, is volatile.

**Parallel port:** transmits the bits of a byte on eight different wires at the same time.

**PCI (Peripheral Component Interconnect):** a 32 or 64-bit local bus (data pathway) which is faster than the ISA bus. Local buses are those which operate within a single system (as opposed to a network bus, which connects multiple systems).

**PCI PIO (PCI Programmable Input/Output) modes:** the data transfer modes used by IDE drives. These modes use the CPU for data transfer (in contrast, DMA channels do not). PCI refers to the type of bus used by these modes to communicate with the CPU.

**PCI-to-PCI bridge:** allows you to connect multiple PCI devices onto one PCI slot.

**Pipeline burst SRAM:** a fast secondary cache. It is used as a secondary cache because SRAM is slower than SDRAM, but usually larger. Data is cached first to the faster primary cache, and then, when the primary cache is full, to the slower secondary cache.

**PnP (Plug-n-Play):** a design standard that has become ascendant in the industry. Plug-n-Play devices require little set-up to use. Devices and operating systems that are not Plug-n-Play require you to reconfigure your system each time you add or change any part of your hardware.

**PXE (Preboot Execution Environment):** one of four components that together make up the Wired for Management 2.0 baseline specification. PXE was designed to define a standard set of preboot protocol services within a client with the goal of allowing networked-based booting to boot using industry standard protocols.

**RAID (Redundant Array of Independent Disks):** a way for the same data to be stored in different places on many hard drives. By using this method, the data is stored redundantly and multiple hard drives will appear as a single drive to the operating system. RAID level 0 is known as striping, where data is striped (or overlapped) across multiple hard drives, but offers no fault-tolerance. RAID

level 1 is known as mirroring, which stores the data within at least two hard drives, but does not stripe. RAID level 1 also allows for faster access time and fault-tolerance, since either hard drive can be read at the same time. RAID level 0+1 is both striping and mirroring, providing fault-tolerance, striping, and faster access all at the same time.

**RAIDIOS:** RAID I/O Steering (Intel)

**RAM (Random Access Memory):** technically refers to a type of memory where any byte can be accessed without touching the adjacent data and is often referred to the system's main memory. This memory is available to any program running on the computer.

**ROM (Read-Only Memory):** a storage chip which contains the BIOS; the basic instructions required to boot the computer and start up the operating system.

**SDRAM (Synchronous Dynamic RAM):** called as such because it can keep two sets of memory addresses open simultaneously. By transferring data alternately from one set of addresses and then the other, SDRAM cuts down on the delays associated with non-synchronous RAM, which must close one address bank before opening the next.

**Serial port:** called as such because it transmits the eight bits of a byte of data along one wire, and receives data on another single wire (that is, the data is transmitted in serial form, one bit after another).

SCSI Interrupt Steering Logic (SISL): Architecture that allows a RAID controller, such as AcceleRAID 150, 200 or 250, to implement RAID on a system board-embedded SCSI bus or a set of SCSI busses. SISL: SCSI Interrupt Steering Logic (LSI) (only on LSI SCSI boards)

Sleep/Suspend mode: in this mode, all devices except the CPU shut down.

**SDRAM (Static RAM):** unlike DRAM, this type of RAM does not need to be refreshed in order to prevent data loss. Thus, it is faster and more expensive.

**SLI (Scalable Link Interface)**: NVIDIA SLI technology links two graphics cards together to provide scalability and increased performance. NVIDIA SLI takes advantage of the increased bandwidth of the PCI Express bus architecture, and features hardware and software innovations within NVIDIA GPUs (graphics processing units) and NVIDIA MCPs (media and communications processors). Depending on the application, NVIDIA SLI can deliver as much as two times the performance of a single GPU configuration.

**Standby mode:** in this mode, the video and hard drives shut down; all other devices continue to operate normally.

**UltraDMA-33/66/100:** a fast version of the old DMA channel. UltraDMA is also called UltraATA. Without a proper UltraDMA controller, your system cannot take advantage of higher data transfer rates of the new UltraDMA/UltraATA hard drives.

**USB (Universal Serial Bus):** a versatile port. This one port type can function as a serial, parallel, mouse, keyboard or joystick port. It is fast enough to support video transfer, and is capable of supporting up to 127 daisy-chained peripheral devices.

VGA (Video Graphics Array): the PC video display standard

V-SYNC: controls the vertical scanning properties of the monitor.

**ZCR (Zero Channel RAID):** PCI card that allows a RAID card to use the onboard SCSI chip, thus lowering cost of RAID solution

**ZIF Socket (Zero Insertion Force socket):** these sockets make it possible to insert CPUs without damaging the sensitive CPU pins. The CPU is lightly placed in an open ZIF socket, and a lever is pulled down. This shifts the processor over and down, guiding it into the board and locking it into place.

# **Technical Support**

If a problem arises with your system, you should first turn to your dealer for direct support. Your system has most likely been configured or designed by them and they should have the best idea of what hardware and software your system contains. Hence, they should be of the most assistance for you. Furthermore, if you purchased your system from a dealer near you, take the system to them directly to have it serviced instead of attempting to do so yourself (which can have expensive consequences).

If these options are not available for you then Tyan Computer Corporation can help. Besides designing innovative and quality products for over a decade, Tyan has continuously offered customers service beyond their expectations. Tyan's website (<u>www.tyan.com</u>) provides easy-to-access resources such as in-depth Linux Online Support sections with downloadable Linux drivers and comprehensive compatibility reports for chassis, memory and much more. With all these convenient resources just a few keystrokes away, users can easily find the latest software and operating system components to keep their systems running as powerful and productive as possible. Tyan also ranks high for its commitment to fast and friendly customer support through email. By offering plenty of options for users, Tyan serves multiple market segments with the industry's most competitive services to support them.

"Tyan's tech support is some of the most impressive we've seen, with great response time and exceptional organization in general" - **Anandtech.com** 

Please feel free to contact us directly for this service at <a href="mailto:techsupport@tyan.com">techsupport@tyan.com</a>

Help Resources:

- 1. See the beep codes section of this manual.
- 2. See the TYAN website for FAQ's, bulletins, driver updates, and other information: <u>http://www.tyan.com</u>
- 3. Contact your dealer for help BEFORE calling TYAN.
- 4. Check the TYAN user group: alt.comp.periphs.mainboard.TYAN

### **Returning Merchandise for Service**

During the warranty period, contact your distributor or system vendor FIRST for any product problems. This warranty only covers normal customer use and does not cover damages incurred during shipping or failure due to the alteration, misuse, abuse, or improper maintenance of products.

**NOTE:** A receipt or copy of your invoice marked with the date of purchase is required before any warranty service can be rendered. You may obtain service by calling the manufacturer for a Return Merchandise Authorization (RMA) number. The RMA number should be prominently displayed on the outside of the shipping carton and the package should be mailed prepaid. TYAN will pay to have the board shipped back to you.

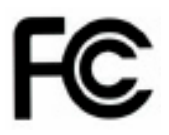

#### Notice for the USA

Compliance Information Statement (Declaration of Conformity Procedure) DoC FCC Part 15: This device complies with part 15 of the FCC Rules

Operation is subject to the following conditions:

This device may not cause harmful interference, and This device must accept any interference received including interference that may cause undesired operation. If this equipment does cause harmful interference to radio or television reception, which can be determined by turning the equipment off and on, the user is encouraged to try one or more of the following measures:

Reorient or relocate the receiving antenna.

Increase the separation between the equipment and the receiver. Plug the equipment into an outlet on a circuit different from that of the receiver. Consult the dealer on an experienced radio/television technician for help.

### Notice for Canada

This apparatus complies with the Class A limits for radio interference as specified in the Canadian Department of Communications Radio Interference Regulations. (Cet appareil est conforme aux norms de Classe A d'interference radio tel que specifie par le Ministere Canadien des Communications dans les reglements d'interference radio.)

 $(\in$ 

Notice for Europe (CE Mark) This product is in conformity with the Council Directive 89/336/EEC, 92/31/EEC (EMC).

CAUTION: Lithium battery included with this board. Do not puncture, mutilate, or dispose of battery in fire. Danger of explosion appears if battery is incorrectly replaced. Replace only with the same or equivalent type recommended by manufacturer. Dispose of used battery according to manufacturer instructions and in accordance with your local regulations.

Document #: D1900-100